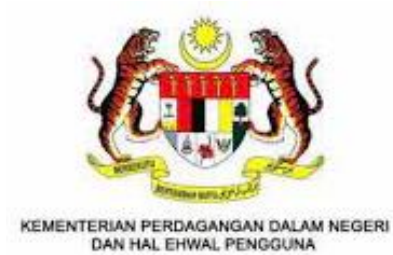

# MALAYSIA FRANCHISE EXPRESS (MYFEX) 2.0

Modul: PENDAFTARAN FRANCAISOR (Baharu, Pindaan Matan, Pembaharuan dan Penamatan)

# MANUAL PENGGUNA - PENGGUNA

# Kandungan

| Kandung      | gan                                                                | 1      |
|--------------|--------------------------------------------------------------------|--------|
| 1. Peng      | genalan                                                            | 2      |
| 1.1.         | Objektif                                                           | 2      |
| 1.2.<br>1.3  | Skop<br>Pengenalan Sistem <i>MvEEX 2 0</i>                         | 2      |
| 1.4.         | Senarai Jenis Permohonan Yang Terlibat Dalam                       | 3      |
| 2. Dafta     | ar Akaun dan Log Masuk                                             | 4      |
| 2.1.<br>2.2. | Pendaftaran Pengguna Baharu<br>Log Masuk Portal <i>MYFEX</i>       | 4<br>6 |
| 3. Pend      | daftaran Francaisor Baharu                                         | 8      |
| 3.1.         | Permohonan Pendaftaran Francaisor Baharu                           | 8      |
| 3.2.<br>3 3  | Bayar Fi Proses Permohonan Pendattaran Francaisor Baharu           |        |
| 3.4.         | Permohonan Yang Diterima/Lulus                                     |        |
| 3.5.         | Bayar Fi Pendaftaran Francaisor                                    | 18     |
| 4. Kem       | askini Maklumat Pendaftaran Francaisor                             | 21     |
| 4.1.         | Kemaskini Maklumat Pakej Perniagaan                                | 21     |
| 4.2.         | Kemaskini Maklumat Produk dan Kedai Perniagaan                     | 24     |
| 5. Pern      | nohonan Pindaan Matan Maklumat Pendaftaran                         | 27     |
| 5.1.<br>5.2  | Mohon Pindaan Matan Maklumat Pendaftaran                           | 27     |
| 5.3.         | Permohonan Yang Diterima/Lulus                                     |        |
| 6. Pern      | nohonan Pembaharuan Pendaftaran Francaisor                         | 33     |
| 6.1.         | Mohon Pembaharuan Pendaftaran Francaisor                           |        |
| 6.2.         | Bayar Fi Proses Permohonan Pembaharuan Pendaftaran                 |        |
| 6.3.<br>6.4  | Permohonan Yang Diterima/Lulus<br>Bayar Fi Pembaharuan Pendaftaran |        |
| 7 Pern       | nobonan Penamatan Pendaftaran Francaisor                           | 40     |
| 7 1          | Mohon Penamatan Pendaftaran Françaisor                             | 40     |
| 7.2.         | Permohonan Yang Diterima/Lulus                                     |        |
| 8. Peng      | gurusan Profil Pengguna                                            | 43     |
| 9. Log       | Keluar Dari MyFEX                                                  | 44     |
| 9.1.         | Log Keluar dari Profil                                             | 44     |

#### 1. PENGENALAN

#### 1.1. OBJEKTIF

Objektif utama manual pengguna ini dibangunkan adalah untuk dijadikan sebagai rujukan dan garis panduan bagi pengguna untuk menggunakan laman sesawang *MyFEX 2.0* bagi aktiviti berkaitan pendaftaran perniagaan francais.

Setiap proses pendaftaran francaisor dalam sesawang *MyFEX 2.0* akan dijelaskan secara terperinci di dalam manual pengguna ini bagi membantu pengguna memahami langkah-langkah yang diperlu dilakukan.

Dokumen manual pengguna ini juga akan digunakan sebagai rujukan semasa aktiviti latihan pengguna dijalankan.

#### 1.2. Sкор

Skop manual pengguna ini merangkumi fungsi-fungsi modul dalam *MyFEX* yang melibatkan pendaftaran pihak francaisor yang diguna pakai oleh pihak syarikat industri perniagaan francais.

Fungsi-fungsi yang terkandung dalam manual pengguna ini melibatkan fungsi bisnes seperti berikut:

- a. Daftar Akaun Pengguna
- b. Permohonan Pendaftaran Francaisor Baharu
- c. Kemaskini Maklumat Pendaftaran Francaisor
- d. Permohonan Pindaan Matan Pendaftaran Francaisor
- e. Permohonan Pembaharuan Pendaftaran Francaisor
- f. Permohonan Penamatan Pendaftaran Francaisor
- g. Bayaran Fi Proses dan Fi Pendaftaran
- h. Pengurusan Profil Pengguna
- i. Log Keluar dari sistem MyFEX

#### 1.3. PENGENALAN SISTEM MYFEX 2.0

Portal *MyFEX* mengandungi urusan pendaftaran perniagaan bagi pihak francaisor dan francaisi, pendaftaran konsultan dan juga pendaftaran broker. Ia merupakan laman sesawang untuk memudahkan proses memulakan perniagaan francais di Malaysia. Pengguna utama kepada sistem Portal MyFEX 2.0 ini adalah komuniti industri perniagaan francais dan agensi Kerajaan seperti berikut:

- (a) **Komuniti industri perniagaan francais** iaitu pihak syarikat francaisor termasuk individu/syarikat pihak konsultan dan juga pihak broker yang terlibat berkaitan dengan pendaftaran perniagaan francais; dan.
- (b) **Agensi Kerajaan** pula dapat memberi informasi berkenaan prosedur perniagaan dan memantau perkembangan aktiviti perniagaan yang berdaftar dengan pihak Kerajaan.

Setiap pengguna samada komuniti perniagaan dan agensi Kerajaan perlu mendaftar sebagai pengguna yang sah bagi berinteraksi dengan perkhidmatan dalam talian yang ditawarkan di portal sistem MyFEX.

| Bil | Nama                      |              | Jenis Per        |              | Jenis Ti<br>oleh I | indakan<br>KPDN     |                   |
|-----|---------------------------|--------------|------------------|--------------|--------------------|---------------------|-------------------|
|     | Pendaftaran               | Baharu       | Pindaan<br>Matan | Pembaharuan  | Penamatan          | Tindakan<br>Gantung | Tindakan<br>Tamat |
| 1   | Pendaftaran<br>Francaisor | $\checkmark$ | $\checkmark$     | $\checkmark$ | $\checkmark$       | $\checkmark$        | $\checkmark$      |
| 2   | Pendaftaran<br>Francaisi  | $\checkmark$ | _                | _            | $\checkmark$       | -                   | $\checkmark$      |
| 3   | Pendaftaran<br>Konsultan  | $\checkmark$ | _                | $\checkmark$ | $\checkmark$       | _                   | $\checkmark$      |
| 4   | Pendaftaran<br>Broker     | $\checkmark$ | _                | $\checkmark$ | $\checkmark$       | _                   | $\checkmark$      |

### 1.4. SENARAI JENIS PERMOHONAN YANG TERLIBAT DALAM SISTEM MYFEX

#### 2. DAFTAR AKAUN DAN LOG MASUK

Pengguna utama bagi sistem Portal *MyFEX* komuniti industri perniagaan francais dan agensi Kerajaan seperti yang dinyatakan di atas. Pengguna perlu berdaftar dengan portal *MyFEX* terlebih dahulu sebelum log masuk.

- Layari laman web Portal *MyFEX* di: <u>https://myfexv2.kpdn.gov.my/</u>
- Halaman utama Portal *MyFEX* dipaparkan.

| MALAYSIA | FRANC | HISE EXPRESS                                                                                                    | UTAMA                                                                         | DAFTAR C                       | ARIAN MYFEX HUBUNGI KAMI LOG MASUK                                                                                | FRANCISE |
|----------|-------|----------------------------------------------------------------------------------------------------|-------------------------------------------------------------------------------|--------------------------------|----------------------------------------------------------------------------------------------------|----------|
| **       | Ĩ     | <b>Daftar Pengguna</b><br>Permohonan<br>Pendaftaran Pengguna<br>Mengikut Francals                                | Soalan Lazir<br>Soalan-Soalan<br>Pendaftaran Fr                               | <b>m</b><br>1 Lazim<br>rancais | Pengumuman<br>PENGUMUMAN PELAN PEMULIHAN SOP<br>Pengumuman Pelan Pemulihan SOP Fasa 4. Pelan Pemulihan<br>Negara. |          |
|          | Q     | <b>Carian Premis</b><br>Carian Lokasi Premis<br>Bagi Francais                                                    | Log Masuk<br>Daftar Masuk B<br>Pengguna Sedi                                  | łagi<br>lia Ada                | MFA ENGAGEMENT SESSION<br>MFA Engagement Session                                                                  |          |
|          | ¢     | <b>Hubungi Kami</b><br>Direktori Pegawai<br>Cawangan<br>Pendaftaran, Bahagian<br>Pembangunan Francais<br>KPDNHEP | Muat Turun<br>Muat Turun Info<br>Dan Senarai Se<br>Berkaitan Pend<br>Francais | ormasi<br>əmak<br>Jaftaran     | TITLE (TRANSLATED) *<br>Content (Translated) *                                                                    |          |
|          |       |                                                                                                    |                                                                               |                                | <u>Lihat Semua</u> →                                                                                              |          |

#### 2.1. PENDAFTARAN PENGGUNA BAHARU

Bagi pengguna yang belum berdaftar dengan portal *MyFEX*, pendaftaran boleh dibuat melalui halaman utama berikut. Pengguna boleh mendaftar dengan menggunakan dua cara seperti berikut:

#### Cara 1: Daftar Sebagai Pengguna Baru Pada Menu Utama

1. Klik butang pendaftaran.

| MALAYSIA FRANK | CHISE EXPRESS                                                                     | UTAMA DAFTAR                                                | SARIAN MYFEX HUBUNGI KAMI LOG MASUK                                                                               |  |
|----------------|-----------------------------------------------------------------------------------|-------------------------------------------------------------|----------------------------------------------------------------------------------------------------|--|
|                | <b>Daftar Pengguna</b><br>Permohonan<br>Pendaftaran Pengguna<br>Mengikut Francais | Soalan Lazim<br>Soalan-Soalan Lazim<br>Pendattaran Francais | Pengumuman<br>PENGUMUMAN PELAN PEMULIHAN SOP<br>Pengumuman Pelan Pemulihan SOP Fasa 4. Pelan Pemulihan<br>Negara. |  |

#### Cara 2: Daftar Sebagai Pengguna Baru Pada Menu Alternatif

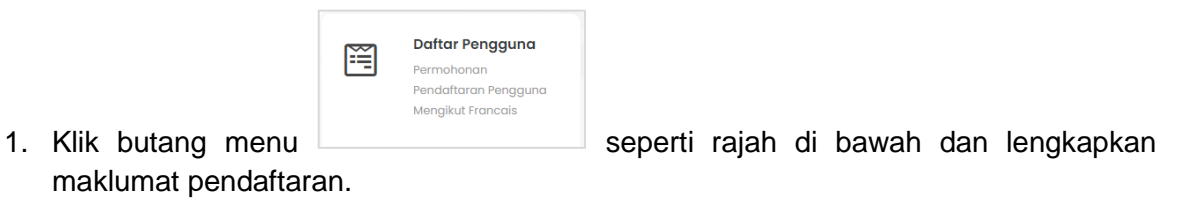

| Ĩ | <b>Daftar Pengguna</b><br>Permohonan<br>Pendataran Pengguna<br>Mengikut Francais               | ? | <b>Soalan Lazim</b><br>Soalan-Soalan Lazim<br>Pendaftaran Francais                           | Pengumuman<br>TEST PAT<br>testing |
|---|------------------------------------------------------------------------------------------------|---|----------------------------------------------------------------------------------------------|-----------------------------------|
| ٩ | <b>Carian Premis</b><br>Carian Lokasi Premis<br>Bagi Francais                                  | P | <b>Log Masuk</b><br>Daftar Masuk Bagi<br>Pengguna Sedia Ada                                  |                                   |
| ¢ | Hubungi Kami<br>Direktori Pegawai<br>Cawangan<br>Pendaftaran, Bahagian<br>Pembangunan Francais | Ŀ | Muat Turun<br>Muat Turun Informasi<br>Dan Senarai Semak<br>Berkaitan Pendaltaran<br>Francais |                                   |

2. Pilih akaun francaisor kemudian isikan semua maklumat yang diperlukan seperti rajah di bawah.

| AVSIA FRANCHISE EXPRESS     | UT.                          | AMA DAFTAR           | CARIAN          | MYFEX        | HUBUNGI KAMI                   | LOG MASUK                     |  |
|-----------------------------|------------------------------|----------------------|-----------------|--------------|--------------------------------|-------------------------------|--|
|                             | Daftar Ak                    | aun Sist             | əm M            | yfex         |                                |                               |  |
| PILIH JENIS AKAUN :         | Francaisi Induk              | Konsulta             | n Francais      |              | Brok                           | er                            |  |
| NAMA PENUH *                |                              |                      |                 |              |                                |                               |  |
| EMEL*<br>WARGANEGARA *      | Sila Pilih                   |                      |                 |              |                                | ~                             |  |
| NO. KAD PENGENALAN / P.     | SPORT * untuk kad            | pengenalan malaysi   | ı, sila masukk  | an tanpa tar | nda '-'                        |                               |  |
| KATA LALUAN *               | kata laluan r                | nestilah mempunyai   | sekurang-kur    | angnya 8 ka  | rakter                         | ۲                             |  |
| SAHKAN KATA LALUAN *        |                              |                      |                 |              |                                | ۲                             |  |
| Sekiranya syarikat ingin me | mohon PINDAAN MATAN di bawah | Seksyen 11 Akta Fran | cais 1998, sila | ı hubungi ta | Ker<br>lian helpline kami di ( | mbali Hantar<br>03-8882 6562. |  |

3. Setelah maklumat diisi dengan lengkap, klik butang Hantar.

#### 2.2. LOG MASUK PORTAL MYFEX

Bagi pengguna yang telah berdaftar dalam portal *MyFEX*, pengguna boleh log masuk melalui halaman utama berikut.

#### Cara 1: Log Masuk Pada Menu Utama

1. Klik butang **Log Masuk** seperti rajah di bawah dan lengkapkan maklumat pendaftaran.

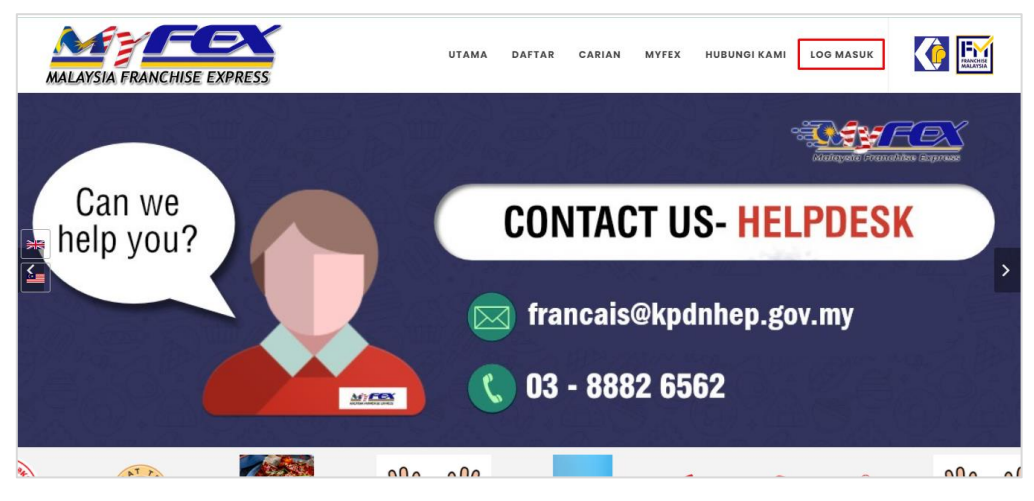

#### Cara 2: Log Masuk Pada Menu Alternatif

1. Klik butang Log Masuk seperti rajah di bawah dan lengkapkan maklumat log masuk.

| Ĩ        | Daftar Pengguna<br>Permohonan<br>Pendaftaran Pengguna | Soalan Lazim<br>Soalan-Soalan Lazim<br>Pendaftaran Francais | PENGUMUMAN PELAN PEMULIHAN SOP                                          |
|----------|-------------------------------------------------------|-------------------------------------------------------------|-------------------------------------------------------------------------|
|          | Mengikut Francais                                     |                                                             | Pengumuman Pelan Pemulihan SOP Fasa 4. Pelan Pemulihan<br>Negara.       |
| -        | Carian Premis                                         | Log Masuk                                                   | MFA ENGAGEMENT SESSION                                                  |
| Q        | Carian Lokasi Premis<br>Bagi Francais                 | Daftar Masuk Bagi<br>Pengguna Sedia Ada                     | MFA Engagement Session                                                  |
|          |                                                       |                                                             | LTPF 2020                                                               |
|          |                                                       |                                                             | Reminder to complete and submit the Annual Franchise<br>Business Report |
|          | Hubungi Kami                                          | Muat Turun                                                  |                                                                         |
| <b>~</b> | Direktori Pegawai                                     | <ul> <li>Muat Turun Informasi</li> </ul>                    |                                                                         |
|          | Cawangan                                              | Dan Senarai Semak                                           |                                                                         |
|          | Pendaftaran, Bahagian<br>Pembangunan Francais         | Berkaitan Pendaftaran<br>Francais                           | Content (Translated) *                                                  |

2. Isikan maklumat Emel dan Kata Laluan berikut, kemudian klik butang Log Masuk.

| Selamat Datang      | mat di bawab untuk mondaftar manuk t |   |
|---------------------|--------------------------------------|---|
| зна репанкан тнакта | mat anouwan antak menaartar masak .  |   |
|                     |                                      |   |
|                     | Daftar Masuk                         |   |
| E-MEL               |                                      |   |
|                     |                                      |   |
| KATA LALUAN         |                                      |   |
|                     |                                      | ۲ |
| INGAT KATA LAL      | UAN                                  |   |
|                     |                                      |   |

#### **3.** PENDAFTARAN FRANCAISOR BAHARU

Fungsi Permohonan Pendaftaran Francaisor Baharu ini adalah untuk pengguna industri francais mendaftarkan syarikat dan jenama perniagaan mereka yang ingin difrancaiskan seterusnya boleh menawarkan francais perniagaan mereka kepada pihak francaisi.

Proses permohonan pendaftaran baharu ini memerlukan pegawai proses untuk memproses pendaftaran tersebut seterusnya perlu mendapatkan kelulusan daripada pihak Pendaftar.

Pemohon perlu muat turun senarai semak dokumen yang diperlukan pada menu **Muat Turun** sebelum meneruskan permohonan bagi mengelakkan dokumen tidak lengkap.

#### **3.1. PERMOHONAN PENDAFTARAN FRANCAISOR BAHARU**

1. Setelah pendaftaran berjaya atau log masuk, pengguna akan dinavigasi kepada Laman Utama atau *Dashboard* pengguna seperti rajah berikut:

|                                                                                                    | 😐 🖉 Hanis Zalikha 🗸                                                  |  |  |  |  |  |  |  |
|----------------------------------------------------------------------------------------------------|----------------------------------------------------------------------|--|--|--|--|--|--|--|
| 🖻 Laman Utama 🗏 Francaisor 🗸 🔋 Pembayaran 🗸                                                                                                    |                                                                      |  |  |  |  |  |  |  |
| DASHBOARD                                                                                                    | ۵Dashboard                                                           |  |  |  |  |  |  |  |
| Francaisor<br>Permohonan aktif bagi modul francaisor<br>Pendaftaran Baharu () Pindaan Matan () Pembaharuan Pendaftaran () Penamatan Pendaftaran ()                                                                                                    |                                                                      |  |  |  |  |  |  |  |
| Senarai Pendaftaran Baru<br>Tunjuk 10 kemasukan                                                                                                    | Carian :                                                             |  |  |  |  |  |  |  |
| Tarikh Hantar         Nombor Rujukan         Jenama         Status         Status         Bayar           No †:         Permohonan †:         Permohonan †:         Dimohon †:         Permohonan †:         Permohonan †:         < | tus<br>ran Fi Status Bayaran<br>ses ↑↓ Fi Pendaftaran ↑↓ Tindakan ↑↓ |  |  |  |  |  |  |  |
| Tiada data yang terdapat dalam sistem                                                                                                    |                                                                      |  |  |  |  |  |  |  |
| Menunjukkan 0 hingga 0 daripada 0 penyertaan                                                                                                    | Sebelumnya Seterusnya                                                |  |  |  |  |  |  |  |

#### Cara 1: Daftar Baru

2. Klik pada menu **Francaisor** berikut kemudian klik pada sub menu **Daftar Baru** seperti berikut:

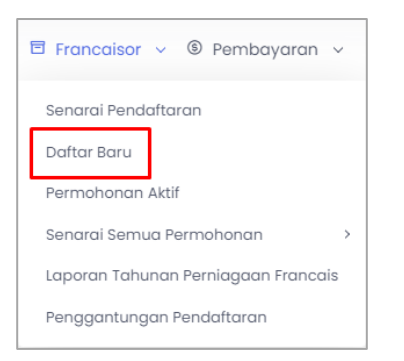

#### Cara 2: Senarai Semua Permohonan

3. Pengguna juga boleh klik pada menu **Francaisor** berikut kemudian klik pada sub menu **Senarai Semua Permohonan > Pendaftaran Baharu** seperti berikut:

| _  |                                     |                         |
|----|-------------------------------------|-------------------------|
|    | 🖻 Francaisor 🗸 🕲 Pembayaran 🗸       |                         |
|    | Senarai Pendaftaran                 |                         |
|    | Daftar Baru                         |                         |
|    | Permohonan Aktif                    |                         |
|    | Senarai Semua Permohonan >          | Pendaftaran Baharu      |
| 1  | Laporan Tahunan Perniagaan Francais | Pindaan Matan           |
|    | Penggantungan Pendaftaran           | Pembaharuan Pendaftaran |
| en | nasukan                             | Penamatan Pendaftaran   |

4. Halaman Senarai Permohonan Pendaftaran akan dipaparkan seperti berikut:

|        | I PERMOHONAN                      | PENDAFTARA                      | N BAHARU                           |                                  |                                       |                                                 |                                     | 🛆 Laman Uta             | ama / Permoho                        | nan Pendafta                       |
|--------|-----------------------------------|---------------------------------|------------------------------------|----------------------------------|---------------------------------------|-------------------------------------------------|-------------------------------------|-------------------------|--------------------------------------|------------------------------------|
| an Um  | num                               |                                 |                                    |                                  |                                       |                                                 |                                     |                         | _                                    |                                    |
| ırian  |                                   |                                 |                                    |                                  |                                       |                                                 |                                     |                         |                                      | Mohon Ba                           |
|        |                                   |                                 |                                    |                                  |                                       |                                                 |                                     |                         |                                      |                                    |
|        |                                   |                                 |                                    |                                  |                                       |                                                 |                                     |                         |                                      |                                    |
| unjuk  | 10 kemasukan                      |                                 |                                    |                                  |                                       |                                                 |                                     |                         |                                      |                                    |
|        |                                   |                                 |                                    |                                  |                                       |                                                 |                                     |                         |                                      |                                    |
|        |                                   |                                 |                                    |                                  |                                       |                                                 |                                     |                         |                                      |                                    |
|        | Tavilab                           | Tavilda                         | Nombor                             | lonama                           |                                       |                                                 | Status                              |                         | Status                               | Chabus                             |
|        | Tarikh<br>Hantar                  | Tarikh<br>Dokumen               | Nombor<br>Rujukan                  | Jenama<br>Francais               | Nama                                  | Status                                          | Status<br>Tawaran<br>&              | Status                  | Status<br>Bayaran<br>Fi              | Status<br>Bayaran Fi               |
|        | Tarikh<br>Hantar<br>Permohonan ↑↓ | Tarikh<br>Dokumen<br>Lengkap †↓ | Nombor<br>Rujukan<br>Permohonan 🏦  | Jenama<br>Francais<br>Dimohon †↓ | Nama<br>Pemohon †↓                    | Status<br>Permohonan †↓                         | Status<br>Tawaran<br>&<br>Produk îl | Status<br>Permohonan †↓ | Status<br>Bayaran<br>Fi<br>Proses †↓ | Status<br>Bayaran Fi<br>Pendaftara |
|        | Tarikh<br>Hantar<br>Permohonan ↑↓ | Tarikh<br>Dokumen<br>Lengkap 🌐  | Nombor<br>Rujukan<br>Permohonan 🌐  | Jenama<br>Francais<br>Dimohon ↑↓ | Nama<br>Pemohon †↓<br>Tiada data yang | Status<br>Permohonan †↓<br>g terdapat dalam sis | Status<br>Tawaran<br>&<br>Produk    | Status<br>Permohonan 🌐  | Status<br>Bayaran<br>Fi<br>Proses    | Status<br>Bayaran Fi<br>Pendaftara |
|        | Tarikh<br>Hantar<br>Permohonan †↓ | Tarikh<br>Dokumen<br>Lengkap    | Nombor<br>Rujukan<br>Permohonan 11 | Jenama<br>Francais<br>Dimohon †↓ | Nama<br>Pemohon 11<br>Tiada data yang | Status<br>Permohonan 🌐<br>g terdapat dalam sis  | Status<br>Tawaran<br>&<br>Produk 11 | Status<br>Permohonan 🌐  | Status<br>Bayaran<br>Fi<br>Proses    | Status<br>Bayaran Fi<br>Pendaftara |
| lenunj | Tarikh<br>Hantar<br>Permohonan 11 | Tarikh<br>Dokumen<br>Lengkap 📋  | Nombor<br>Rujukan<br>Permohonan 🍴  | Jenama<br>Francais<br>Dimohon †↓ | Nama<br>Pemohon 11<br>Tiada data yang | Status<br>Permohonan 👔<br>g terdapat dalam sis  | Status<br>Tawaran<br>&<br>Produk 11 | Status<br>Permohonan †  | Status<br>Bayaran<br>Fi<br>Proses    | Status<br>Bayaran Fi<br>Pendaftara |

- 5. Klik pada butang Mohon Baru untuk membuat pendaftaran baharu.
- 6. Kemudian isikan maklumat yang diperlukan pada bahagian **Maklumat Pemohon** seperti berikut:

| NDAFTARAN FRANCAISOR BAHARU                  |                                                                  |                                    |                      |                             | <b>∆Laman Utama</b> / Pendaftara | ın Francais |
|----------------------------------------------|------------------------------------------------------------------|------------------------------------|----------------------|-----------------------------|----------------------------------|-------------|
| 1. Maklumat Pemohon 2.                       | Sistem Francais                                                  | 3. Dokum                           | en Penzahiran        | 4. Dokumen Sokongo          | an 5. Pengisytiharan             |             |
| ENTITI PERNIAGAAN                            |                                                                  |                                    |                      |                             |                                  |             |
| Nama Entiti Perniagaan *                     |                                                                  |                                    |                      |                             |                                  |             |
| No. Entiti Perniagaan *                      |                                                                  |                                    | Tarikh Berdafta      | ar Entiti Perniagaan *      |                                  |             |
| Negara Asal Berdaftar Entiti Perniagaan<br>* | Sila Pilih                                                       | ~                                  |                      |                             |                                  |             |
| Jenis Pendaftaran Entiti Perniagaan *        | <ul> <li>Pendaftaran Syari</li> <li>Pendaftaran Syari</li> </ul> | kat, Perniagaan, Perl<br>kat Asing | congsian Liabiliti T | 'erhad atau Firma Guaman Te | mpatan                           |             |
| No Tel *                                     |                                                                  | S                                  |                      |                             |                                  |             |
| No Eaks                                      |                                                                  | A                                  |                      |                             |                                  |             |

- 7. Setelah maklumat diisi, klik butang Simpan untuk ke bahagian seterusnya.
- 8. Isikan maklumat yang diperlukan pada bahagian Sistem Francais.

| PENDAFTARAN FRANCAISOR BAHARU                                 |                                               |                            | Alaman Utama / Pendaftaran Francaisor |
|---------------------------------------------------------------|-----------------------------------------------|----------------------------|---------------------------------------|
| 1. Maklumat Pernohon 2. S                                     | istem Francais 3. Dokumen Penza               | iran (4.) Dokumen Sokongar | n 5. Pengisytiharan                   |
| Jenama Francais * 🛈                                           | Sila pilih atau masukkan nama jenama francais |                            | Semak                                 |
| Logo *                                                        | Choose File No file chosen                    |                            |                                       |
| Latar Belakang Tawaran Francais * 😳                           |                                               |                            |                                       |
|                                                               |                                               |                            |                                       |
|                                                               |                                               |                            | <i>li</i>                             |
| Negara Asal Jenama Francais*                                  | Sila Pilih 🗸                                  |                            |                                       |
| Majoriti Pemilikan Syarikat Francaisor<br>yang akan Didaftar* | ⊖ Milikan Tempatan ⊖ Milikan Asing            |                            |                                       |

- 9. Pengguna perlu masukkan nama jenama perniagaan yang ingin difrancaiskan dan perlu klik butang **Semak** untuk membuat semakan sama ada jenama tersebut pernah didaftarkan atau tidak.
- 10. Setelah maklumat diisi, klik butang **Simpan** untuk ke bahagian seterusnya.

| Sila gunakan templat <b>Dokumen</b><br>Penzahiran Francais (FDD) yana | Dokumen Penzahiran Francais 🖥                                                                                                    |  |
|-----------------------------------------------------------------------|----------------------------------------------------------------------------------------------------|--|
| disediakan.                                                           |                                                                                                    |  |
| Salinan Dokumen Penzahiran Francais                                   | Browse No file selected.                                                                                                    |  |
| Yang ingin Diaattar *                                                 | <ul> <li>Sila pilih fail jenis PDF sahaja.</li> <li>Salz maksimum untuk setiap fail adalah 5MB.</li> <li>Maksima 1 fail sahaja.</li> </ul> |  |
| Contoh Dokumen Perjanjian Francais *                                  | Browse No file selected.                                                                                                    |  |
|                                                                       | <ul> <li>Sila pilih fai jenis PDF sahaja.</li> <li>Saiz maksimum untuk setiap fail adalah 5MB.</li> <li>Maksima 1 fail sahaja.</li> </ul>  |  |
| Tarikh Dokumen Penzahiran Francais<br>Dikeluarkan*                    |                                                                                                    |  |
| Perhatian:                                                            |                                                                                                    |  |

- 11. Isikan maklumat yang diperlukan pada bahagian Dokumen Penzahiran seperti di atas.
- 12. Pada bahagian ini, pengguna perlu memuat naik salinan **Dokumen Penzahiran** yang lengkap mengikut format yang telah ditetapkan.
- 13. Setelah maklumat diisi, klik butang **Simpan** untuk ke bahagian seterusnya.

| PENDAFTARAN FRANCAISOR BAHARU                        |                                                                                                    | laman Utama / Pendaftaran Francaisor    |  |  |  |  |  |
|------------------------------------------------------|----------------------------------------------------------------------------------------------------|-----------------------------------------|--|--|--|--|--|
| 1.         Maklumat Permohon         2.              | Sistem Francais 3. Dokumen Penzahiran                                                                                                    | 4. Dokumen Sokongan (5.) Pengisytiharan |  |  |  |  |  |
| Salinan Maklumat Pendaftaran Entiti<br>Perniagaan. * | Browse         No file selected.           • Sila pillh fail jenis PDF sahaja.         • Saiz maksimum untuk setiap fail adalah 5M8.           • Maksima 1 fail sahaja.         • Maksima 1 fail sahaja.           Bagi entti perniagaan tempatan, sila gunakan Profil Syarikat, Perniagaan atau Perkongsian Liabiliti Terhad yang disahkan Suruhanjaya Syarikat Makyaisa (SSM) atau pun Profil Firma Guaman yang disahkan oleh Firma Guaman Malaysia (MLF). Be perniagaan asing, sila gunakan Profil Syarikat yang disahkan oleh pihak Pendaftaran Luar Negara berkenaan. Ia mesti diterjemahkan dalam bahasa Malaysia ataupun Inggeris. |                                         |  |  |  |  |  |
| Manual Operasi *                                     | Browse No file selected.<br>• Sila pilih fail jenis PDF sahaja.<br>• Saiz maksimum untuk setiap fail adalah 5MB.<br>• Maksima I fail sahaja.                                                                                                    |                                         |  |  |  |  |  |

- 14. Isikan maklumat yang diperlukan pada bahagian Dokumen Sokongan seperti di atas.
- 15. Pada bahagian ini, pengguna perlu memuat naik semua **Dokumen Sokongan** yang berkaitan bagi menyokong permohonan.
- 16. Seterusnya, pada bahagian **Pemurnian Pendaftaran** di bawah, perlu diisi oleh pengguna sedia ada yang pernah mendaftar dengan sistem MyFEX 1.0. Syarikat yang pernah mendaftar berhak mendapatkan pengecualian bayaran pendaftaran.

| Nama Entiti Perniagaan | Masukkan nama syarikat                                                                                                    |  |
|------------------------|----------------------------------------------------------------------------------------------------|--|
| No. Entiti Perniagaan  | Masukkan nombor pendaftaran syarikat                                                                                                    |  |
| Jenama Francais        | Masukkan jenama                                                                                                    |  |
| Sijil Pendaftaran      | Browse No file selected.                                                                                                    |  |
|                        | <ul> <li>Sila pilih fali jenis PDF sahaja.</li> <li>Saiz maksimum untuk setiap fail adalah 5MB.</li> <li>Maksima 1 fail sahaja.</li> </ul> |  |
| Sijil Kelulusan        | Browse No file selected.                                                                                                    |  |
|                        | <ul> <li>Sila pilih fail jenis PDF sahaja.</li> <li>Saiz maksimum untuk setiap fail adalah 5MB.</li> <li>Maksima 1 fail sahaja.</li> </ul> |  |
|                        |                                                                                                    |  |
|                        |                                                                                                    |  |

17. Setelah selesai, klik butang **Simpan** untuk ke bahagian seterusnya.

| NDAFTARAN FRANCAISOR BAH                                                                                                    | IARU                                                           |                                                                             | ۵۱                                                                    | aman Utama / Pendaftaran Franca  |  |  |  |
|----------------------------------------------------------------------------------------------------|----------------------------------------------------------------|-----------------------------------------------------------------------------|-----------------------------------------------------------------------|----------------------------------|--|--|--|
| 1. Maklumat Pemohon                                                                                                    | 2. Sistem Francais                                             | 3. Dokumen Penzahiran                                                       | 4. Dokumen Sokongan                                                   | 5. Pengisytiharan                |  |  |  |
| <b>0 PENTING.</b> Sekiranya pendaft                                                                                                    | aran tidak diluluskan, pemohon                                 | harus membuat pembayaran Fi Prose                                           | s bagi tempoh pemurnian pendafta                                      | ran.                             |  |  |  |
| <ul> <li>Saya mengaku bahawa makl<br/>adalah menjadi suatu kesalai</li> </ul>                                                                                 | umat-maklumat yang terkandu<br>han di bawah Akta Francais 1998 | ıng di dalam permohonan ini adalah E<br>8 (Pindaan) 2020 jika maklumat-makl | BENAR dan kenyataan-kenyataan a<br>umat yang diberikan itu adalah pal | dalah betul dan saya sedar<br>su |  |  |  |
| Saya bersetuju untuk menghantar maklumat-maklumat mengenal Maklumat Perniagaan Francais ke Kementerian Perdagangan Dalam Negeri dan Kos Sara Hidup (KPDNKSH). |                                                                |                                                                             |                                                                       |                                  |  |  |  |
| <ul> <li>Saya bersetuju untuk mengha<br/>Hidup (KPDNKSH).</li> </ul>                                                                                          | antar maklumat-maklumat mer                                    | ngenai Laporan Tahunan Perniagaan F                                         | rancais ke Kementerian Perdagang                                      | an Dalam Negeri dan Kos Sara     |  |  |  |
| Nama Pemohon:                                                                                                    | Hanis Zalikha and Partners                                     |                                                                             |                                                                       |                                  |  |  |  |
| No Entiti Perniagaan Pemohon:                                                                                                    | 383322-D                                                       |                                                                             |                                                                       |                                  |  |  |  |
|                                                                                                    |                                                                |                                                                             |                                                                       | Sebelum Hantar                   |  |  |  |
|                                                                                                    |                                                                |                                                                             |                                                                       |                                  |  |  |  |

- 18. Setelah semua maklumat diisi dengan lengkap, pengguna boleh klik butang **Sebelum** untuk membuat semakan maklumat.
- 19. Pastikan pengisytiharan yang dibuat adalah benar dan klik butang **Hantar** untuk meneruskan hantar permohonan pendaftaran.
- 20. Halaman Penerimaan Permohonan akan dipaparkan seperti berikut:

| PENDAFTARAN FRANCAISOR BAI                              | HARU                                                                        | 🔓 Laman Utama / Pendaftaran Francaisor Baharu |
|---------------------------------------------------------|-----------------------------------------------------------------------------|-----------------------------------------------|
| PENERIMAAN PERMOHONAN<br>Maklumat permohonan anda t     | elah diterima oleh Kementerian Perdagangan Dalam Negeri dan Hal Ehwal Pengg | juna (KPDNHEP).                               |
| Jenis Permohonan                                        | Pendaftaran Francaisor Baharu                                               |                                               |
| No. Rujukan Permohonan                                  | MFE/FS1/00001/2021                                                          |                                               |
| Nama Pemohon                                            | Berjaya Starbucks Coffee Company Sdn Bhd                                    |                                               |
| No. Entiti Perniagaan Pemohon                           | 199801005899                                                                |                                               |
| Tarikh Hantar Permohonan                                | 18 November 2021                                                            |                                               |
| Permohonan tuan/puan akan (<br>Fi Pemprosesan: RM 50.00 | diproses setelah bayaran fi pemprosesan bagi permohonan diterima.'          |                                               |
|                                                         |                                                                             | Bayar Sekarang                                |

- 3.2. BAYAR FI PROSES PERMOHONAN PENDAFTARAN FRANCAISOR BAHARU
- Pemohon dikehendaki membuat bayaran fi proses dengan klik butang Bayar Sekarang. Pengguna juga boleh klik pada menu Pembayaran > Belum Bayar untuk ke halaman Senarai Belum Bayar untuk meneruskan pembayaran.

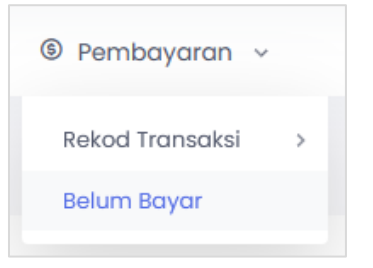

2. Halaman Senarai Belum Bayar akan dipaparkan seperti berikut:

| No            | Nombor Rujukan     | Deskripsi Pembayaran                                           | Amaun (RM) |
|---------------|--------------------|----------------------------------------------------------------|------------|
|               | MFE/FS1/00001/2021 | Fi Pemprosesan Bagi Pendaftaran Francaisor Baharu Jenama Asing | 50.00      |
|               |                    | Jumlah Dipilih                                                 | 0.00       |
| lama Syarik   | at / Individu *    |                                                                |            |
| /lyCoid / No. | Kad Pengenalan *   |                                                                |            |
| Alamat *      |                    |                                                                |            |
| mel untuk n   | otifikasi *        | teeca3001@gmail.com                                            |            |
| Cara Pembay   | yaran •            | Pry with Online Banking                                        |            |
|               |                    |                                                                |            |

3. Pilih dan klik pada bayaran yang diingini dan masukkan maklumat yang diperlukan. Kemudian klik butang **Bayar** untuk meneruskan ke pembayaran.

| MycolD         980810020         Kaedah Bayaran         Fpx           Nama Syarikat         Starbucks Coffee Sdn Bhd         No. Rujukan         2021118054132teeca3001@gmail.com | Fiedse select bank.                                                            |
|----------------------------------------------------------------------------------------------------|--------------------------------------------------------------------------------|
| Nama Syarikat Starbucks Coffee Sdn Bhd No. Rujukan 2021118054132teeca300)@gmail.com                                                                                               | Bank                                                                           |
| Alemat Sumiket Starbuske Coffee Sdp Bbd Berieve Time Severe                                                                                                    | AGRONet ~                                                                      |
| Naumat syunikat stalioocis conee san sina, sejuya nine square Amaun<br>No. Keterangan Bayaran Kod (RM)                                                                            | Minimum RM 1.00 and maximum RM 30,000.00                                       |
| 1         Fi Pemprosesan Bagi Pendaftaran Francaisor Baharu Jenama         MFE/FSI/00001/2021         50.00                                                                       | Pry with Online Busking<br>By clicking on "proceed", you agree to the terms an |

- 4. Pilih **Bank** dan klik butang *Proceed.* Halaman akan dinavigasi kepada sistem *Online Banking* mengikut bank yang dipilih.
- 5. Setelah bayaran fi proses telah berjaya, pemohon akan dinavigasi kepada halaman **Maklumat Pembayaran** seperti berikut:

| Status Transak<br>Nombor Transa | ksi : Berjaya                            |                                 |             |                                            |                        |  |  |
|---------------------------------|------------------------------------------|---------------------------------|-------------|--------------------------------------------|------------------------|--|--|
| Nombor Transa                   |                                          |                                 |             |                                            |                        |  |  |
|                                 | aksi: 202306190441                       | 120i5JGeLo                      |             |                                            |                        |  |  |
| Tarikh :                        | 19/06/2023                               |                                 |             |                                            |                        |  |  |
| Jumlah Bayara                   | an (RM) : 0.00                           |                                 |             |                                            |                        |  |  |
|                                 |                                          |                                 |             |                                            | Cetak Resit            |  |  |
| Nama Pembay                     | yar                                      | Hanis Zalikha                   | No. Resit   | BPF/2023/000079                            |                        |  |  |
| MyCOID / Kad P                  | Pengenalan                               | 001211145486 Kaedah Bayaran Fpx |             |                                            |                        |  |  |
| Nama Syarikat                   | Syarikat Hanis Zalikha No. Ru            |                                 | No. Rujukan | 20230619044112Oi5J                         | 20230619044112Oi5JGeLo |  |  |
| Alamat Syarika                  | t Syarikat KL Tarikh / Masa Bayaran      |                                 |             | arikat KL Tarikh / Masa Bayaran 19/06/2023 |                        |  |  |
| No. K                           | Keterangan Bayaran                       |                                 |             | Kod                                        | Amaun (RM)             |  |  |
| 1 F                             | Fi Proses Bagi Pendaftaran Francaisor (N | FE/FS1/00026/2023)              |             | H0171428                                   | 0.00                   |  |  |

- 6. Pemohon boleh memuat turun dan cetak resit pada butang Cetak Resit.
- 7. Pemohon boleh melihat semula maklumat pendaftaran pada *Dashboard* atau pada Senarai Permohonan Aktif di menu **Francaisor > Permohonan Aktif**.
- 8. Pemohon boleh membuat semakan status permohonan pada Laman Utama berikut:

| Pendafta                     | ran Baharu 🔋                | Pindaan Matan 🧿 🛛 Per                 | mbaharuan Pendaf                       | taran 🧿 🛛 Penam                        | natanPendaftaran 🧕      | 1                              |                                    |          |
|------------------------------|-----------------------------|---------------------------------------|----------------------------------------|----------------------------------------|-------------------------|--------------------------------|------------------------------------|----------|
| Senarai                      | Pendaftaran Bar             | ru                                    |                                        |                                        |                         |                                |                                    |          |
| Tunjuk 10 kemasukan Carian : |                             |                                       |                                        |                                        |                         |                                |                                    |          |
| No _†↓                       | Tarikh Hantar<br>Permohonan | Nombor<br>Rujukan<br>↑↓ Permohonan ↑↓ | Jenama<br>Francais<br>Dimohon 🏦        | Nama<br>Pemohon †1                     | Status<br>Permohonan ↑↓ | Status<br>Bayaran Fi<br>Proses | Status Bayaran<br>Fi Pendaftaran 🏢 | Tindakan |
| 1                            | 03/02/2022                  | MFE/FS1<br>/00014/2022                | Senheng®<br>Electric (KL)<br>Sdn. Bhd. | Senheng*<br>Electric (KL) Sdn.<br>Bhd. | Semakan                 | Sudah Bayar                    | -                                  |          |

#### **3.3. PERMOHONAN YANG DIKUIRI**

- 1. Pemohon akan mendapat notifikasi pada emel yang didaftar dan juga pada sistem sekiranya permohonan telah dikuiri oleh pegawai proses KPDNHEP.
- 2. Klik ikon **Loceng** di sudut kiri atas halaman utama.
- 3. Klik pada notifikasi Kuiri Dari Pegawai Proses.

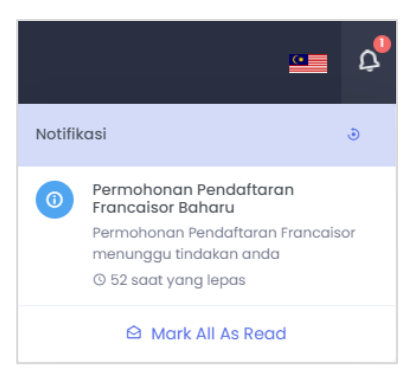

4. Pemohon juga boleh melihat permohonan yang berstatus kuiri pada menu **Francaisor > Senarai Semua Permohonan > Pendaftaran Baharu** seperti berikut:

| 🖻 Francaisor 🗸 🕲 Pembayaran 🗸       |                         |
|-------------------------------------|-------------------------|
| Senarai Pendaftaran                 |                         |
| Daftar Baru                         |                         |
| Permohonan Aktif                    |                         |
| Senarai Semua Permohonan >          | Pendaftaran Baharu      |
| Laporan Tahunan Perniagaan Francais | Pindaan Matan           |
| Penggantungan Pendaftaran           | Pembaharuan Pendaftaran |
|                                     |                         |

5. Untuk melihat dan membalas kuiri tersebut, pada kolum Tindakan, klik butang tiga dot

seterusnya klik butang Lihat.

...

| nı   |                                 |                                |                                 |                     |                         |                                     |                        |                                   |                                        |          |
|------|---------------------------------|--------------------------------|---------------------------------|---------------------|-------------------------|-------------------------------------|------------------------|-----------------------------------|----------------------------------------|----------|
| †↓   | Tarikh<br>Dokumen<br>Lengkap ↑↓ | Nombor Rujukan<br>Permohonan 🏦 | Jenama<br>Francais<br>Dimohon 🏦 | Nama<br>Pemohon îl  | Status<br>Permohonan †↓ | Status<br>Tawaran<br>&<br>Produk †1 | Status<br>Permohonan 🌐 | Status<br>Bayaran<br>Fi<br>Proses | Status<br>Bayaran Fi<br>Pendaftaran ↑↓ | Tindakan |
|      | -                               | MFE/FS1/00033/2023             | MS Apparel<br>Store             | M Sharif Sdn<br>Bhd | Kuiri                   | Belum<br>Kemaskini                  | Pendaftaran<br>Baharu  | Sudah<br>Bayar                    | -                                      |          |
| l da | i daripada 1 penyertaan         |                                |                                 |                     |                         |                                     |                        |                                   |                                        |          |
| 4    |                                 |                                |                                 |                     |                         |                                     | Sebelum                | inya i set                        | erusnya                                | Þ        |

- 6. Halaman Maklumat Permohonan akan dipaparkan.
- 7. Lihat kuiri yang diberikan pada Senarai Kuiri di bahagian bawah halaman, dan klik butang balas **Balas Kuiri** untuk membalas kuiri.

| MAKLUMAT PERMOHONAN                                                                        | 🗟 Laman Utama / Permohonan Pendaftaran                          |
|--------------------------------------------------------------------------------------------|-----------------------------------------------------------------|
|                                                                                            | <b>≜n</b><br>Balas Kuiri                                        |
| MAKLUMAT PERMOHONAN                                                                        |                                                                 |
| Nombor Rujukan Permohonan :                                                                | MFE/F51/00033/2023                                              |
| Tarikh Hantar Permohonan :                                                                 | 26/06/2023                                                      |
| Status Permohonan :                                                                        | Kuiri                                                           |
| Status Pembayaran Fi Proses :                                                              | Sudah Bayar                                                     |
| Status Pembayaran Fi Pendaftaran :                                                         |                                                                 |
| PEGAWAI SYARIKAT YANG BOLEH DIHUBUNG<br>(Segala emel notifikasi pemakluman berkaitan permo | I (DI MALAYSIA)<br>honan akan dihantar melalui emel yang diisi) |

8. Halaman Jawab Kuiri akan dipaparkan.

| Jawab Kuiri                                            | ×  |
|--------------------------------------------------------|----|
| Sila sertakan dokumen yang lengkap                     |    |
| File Edit View Insert Format                           |    |
| S C <sup>2</sup> Paragraph ∨ B I E E E E E E E A ∨ L ∨ |    |
|                                                        |    |
|                                                        |    |
|                                                        |    |
|                                                        |    |
|                                                        |    |
| POWERED BY TINY                                        | 11 |
|                                                        |    |
| Set Semula 🖺 Draf 🦪 Balas Dan Kemaskini Permohonan     |    |

- 9. Klik butang Set Semula untuk set semula balasan kuiri.
- 10. Klik butang **Draf** untuk simpan balasan yang telah diisi untuk diteruskan kemudian.
- 11. Setelah kuiri dibalas, klik butang **Balas dan Kemaskini Permohonan** untuk menghantar semula permohonan.

12. Halaman akan dinavigasi pada maklumat pendaftaran untuk dikemaskini.

| PENDAFTARAN FRANCAISOR BAHARU                |                                                                                          |                         |                            | 🗟 Laman Utama | / Pendaftaran Francaiso |
|----------------------------------------------|------------------------------------------------------------------------------------------|-------------------------|----------------------------|---------------|-------------------------|
| 1. Maklumat Pemohon 2.                       | Sistem Francais 3. D                                                                     | kumen Penzahiran        | 4. Dokumen Sokongo         | in 5. Pen     | gisytiharan             |
| ENTITI PERNIAGAAN                            |                                                                                          |                         |                            |               |                         |
| Nama Entiti Perniagaan *                     | Marrybrown Sdn Bhd                                                                       |                         |                            |               |                         |
| No. Entiti Perniagaan *                      | 000866540-P                                                                              | Tarikh Berdafta         | ar Entiti Perniagaan *     | 2022-01-03    | ٦                       |
| Negara Asal Berdaftar Entiti Perniagaan<br>* | MALAYSIA                                                                                 | ~                       |                            |               |                         |
| Taraf Bumiputera Entiti Perniagaan *         | 🔿 Bumiputera 🗿 Bukan Bumiputera                                                          |                         |                            |               |                         |
| Jenis Pendaftaran Entiti Perniagaan *        | <ul> <li>Pendaftaran Syarikat, Perniagaan</li> <li>Pendaftaran Syarikat Asing</li> </ul> | Perkongsian Liabiliti T | erhad atau Firma Guaman Te | mpatan        |                         |

#### **3.4. PERMOHONAN YANG DITERIMA/LULUS**

- 1. Pemohon akan mendapat notifikasi pada emel yang didaftar dan juga pada sistem sekiranya permohonan telah diterima atau diluluskan oleh Pendaftar KPDNHEP.
- 2. Pemohon boleh melihat permohonan yang berstatus Lulus pada dashboard seperti berikut:

| SHBOARD                                                                                |                                                                         |                                |                                  |                     |                         |                                   |                                    | @Dashba    |  |  |  |  |
|----------------------------------------------------------------------------------------|-------------------------------------------------------------------------|--------------------------------|----------------------------------|---------------------|-------------------------|-----------------------------------|------------------------------------|------------|--|--|--|--|
| Francaisor                                                                             |                                                                         |                                |                                  |                     |                         |                                   |                                    |            |  |  |  |  |
|                                                                                        |                                                                         |                                |                                  |                     |                         |                                   |                                    |            |  |  |  |  |
| Pendattaran Baharu 👔 Pindaan Matan 💿 Pembaharuan Pendattaran 💿 Penamatan Pendattaran 💿 |                                                                         |                                |                                  |                     |                         |                                   |                                    |            |  |  |  |  |
| Tunjuk 10                                                                              | senarai renaartaran baru           Tunjuk 10 kemasukan         Carian : |                                |                                  |                     |                         |                                   |                                    |            |  |  |  |  |
| No ↑↓                                                                                  | Tarikh Hantar<br>Permohonan 👔                                           | Nombor Rujukan<br>Permohonan 🌐 | Jenama<br>Francais<br>Dimohon †↓ | Nama<br>Pemohon 🏦   | Status<br>Permohonan î↓ | Status<br>Bayaran Fi<br>Proses î↓ | Status Bayaran<br>Fi Pendaftaran 🌐 | Tindakan 🌐 |  |  |  |  |
| 1                                                                                      | 26/06/2023                                                              | MFE/FS1/00033/2023             | MS Apparel<br>Store              | M Sharif Sdn<br>Bhd | Lulus                   | Sudah Bayar                       | Belum Bayar                        |            |  |  |  |  |
| Menunjuk                                                                               | kan 1 hingga 1 daripad                                                  | la 1 penyertaan                |                                  |                     |                         |                                   | Sebelumnya 1                       | Seterusnya |  |  |  |  |
|                                                                                        |                                                                         |                                |                                  |                     |                         |                                   |                                    |            |  |  |  |  |

3. Pemohon juga boleh melihat status pendaftaran pada menu **Francaisor > Senarai Pendaftaran** seperti berikut:

| Tunjuk 10 kemasukan |                       |                                         |                     |                              |                                          |                                           |                          |                       |          |
|---------------------|-----------------------|-----------------------------------------|---------------------|------------------------------|------------------------------------------|-------------------------------------------|--------------------------|-----------------------|----------|
| No I                | Nombor<br>Pendaftaran | Entiti<br>Perniagaan                    | Jenama<br>Francais  | Jenis<br>Pihak<br>Francais 🌐 | Tarikh Mula Sah<br>Laku<br>Pendaftaran 🌐 | Tarikh Akhir Sah<br>Laku<br>Pendaftaran 🏦 | Status<br>Pendaftaran ↑↓ | Status<br>Pemurnian 🌐 | Tindakan |
| 1                   | FS/00018/2023         | <b>M Sharif Sdn<br/>Bhd</b><br>383322-D | MS Apparel<br>Store | Francaisor<br>Tempatan       | 30/06/2023                               | 29/06/2028                                | Fi Pendaftaran           | Pendaftaran<br>Baharu |          |

4. Pemohon dikehendaki membuat bayaran Fi Pendaftaran seperti yang telah ditetapkan.

#### **3.5. BAYAR FI PENDAFTARAN FRANCAISOR**

1. Untuk membuat bayaran Fi Pendaftaran, klik butang Belum Bayar pada Dashboard.

| DASHBOARI              | D                                                                                      |                    |                                 |                     |                        |                                  |                                    | @Dashboar  |  |  |
|------------------------|----------------------------------------------------------------------------------------|--------------------|---------------------------------|---------------------|------------------------|----------------------------------|------------------------------------|------------|--|--|
| Francaisa<br>Permohona | <b>or</b><br>an aktif bagi modul fr                                                    | ancaisor           |                                 |                     |                        |                                  |                                    |            |  |  |
| Pendafta               | Pendaftaran Baharu 1 Pindaan Matan 0 Pembaharuan Pendaftaran 0 Penamatan Pendaftaran 0 |                    |                                 |                     |                        |                                  |                                    |            |  |  |
| Senara<br>Tunjuk 1     | i Pendaftaran Bar<br>10 kemasukan                                                      |                    | Carian :                        |                     |                        |                                  |                                    |            |  |  |
| No ↑↓                  | Tarikh Hantar<br>Permohonan                                                            | Nombor Rujukan     | Jenama<br>Francais<br>Dimohon 🏦 | Nama<br>Pemohon †↓  | Status<br>Permohonan 🌐 | Status<br>Bayaran Fi<br>Proses 🌐 | Status Bayaran<br>Fi Pendaftaran 👔 | Tindakan 🌐 |  |  |
| 1                      | 26/06/2023                                                                             | MFE/FS1/00033/2023 | MS Apparel<br>Store             | M Sharif Sdn<br>Bhd | Lulus                  | Sudah Bayar                      | Belum Bayar                        |            |  |  |
| Menunju                | kkan 1 hingga 1 darip                                                                  | ada 1 penyertaan   |                                 |                     |                        |                                  | Sebelumnya 1                       | Seterusnya |  |  |

2. Pengguna juga boleh melihat senarai bayaran pada menu **Pembayaran > Belum Bayar**.

| No           | Nombor Rujukan      | Deskripsi Pembayaran                                           | Amaun (RM) |
|--------------|---------------------|----------------------------------------------------------------|------------|
|              | MFE/FS1/00001/2021  | Fi Pemprosesan Bagi Pendaftaran Francaisor Baharu Jenama Asing | 50.00      |
|              |                     | Jumlah Dipilih                                                 | 0.00       |
| Nama Syarik  | kat / Individu •    |                                                                |            |
| MyCoid / No  | o. Kad Pengenalan * |                                                                |            |
| Alamat *     |                     |                                                                |            |
|              |                     |                                                                |            |
| Emel untuk r | notifikasi *        | teeca3001@gmail.com                                            |            |
| Cara Pemba   | ayaran *            |                                                                |            |
|              |                     | Pay with Online Banking                                        |            |
|              |                     |                                                                |            |

3. Pilih dan klik pada bayaran yang diingini dan masukkan maklumat yang diperlukan. Kemudian klik butang **Bayar** untuk meneruskan ke pembayaran.

| Nan    | na Pembayar          | Starbucks Coffee Sdn Bhd      |                    |                        |                                            | Payment                                  |  |
|--------|----------------------|-------------------------------|--------------------|------------------------|--------------------------------------------|------------------------------------------|--|
| MyCOID |                      | 9808101020 Kaedah Bayaran Fpx | Kaedah Bayaran Fpx |                        | Bank                                       |                                          |  |
| Nan    | na Syarikat          | Starbucks Coffee Sdn Bhd      | No. Rujukan        | 20211118054132teeca300 | 1@gmail.com                                | AGRONet                                  |  |
| Alar   | mat Syarikat         | Starbucks Coffee Sdn Bhd, B   | erjaya Time Square |                        |                                            | Minimum RM 1.00 and maximum RM 30,000.00 |  |
| No.    | Keterangan           | Bayaran                       |                    | Kod                    | Amaun<br>(RM)                              |                                          |  |
| 1      | Fi Pemprose<br>Asing | san Bagi Pendaftaran Francais | or Baharu Jenama   | MFE/FS1/00001/2021     | 1/00001/2021 50.00 Pay with Online Banking |                                          |  |
|        |                      |                               |                    |                        |                                            | conditions of FPX.                       |  |

- 4. Pilih **Bank** dan klik butang **Proceed.** Halaman akan dinavigasi kepada sistem *Online Banking* mengikut bank yang dipilih.
- 5. Setelah bayaran fi pendaftaran telah berjaya, pemohon akan dinavigasi kepada halaman **Maklumat Pembayaran**.
- 6. Pemohon boleh memuat turun dan cetak resit pada butang Cetak Resit.

| Status Tr                              | ransaksi :     | Berjaya                                         |                                                                        |                         |             |             |
|----------------------------------------|----------------|-------------------------------------------------|------------------------------------------------------------------------|-------------------------|-------------|-------------|
| Nombor                                 | Transaksi :    | 20211118105403teeca3001@gmail.com               |                                                                        |                         |             |             |
| Tarikh :                               |                | 2021-11-18                                      |                                                                        |                         |             |             |
| Jumlah E                               | Bayaran (RM) : | 50.00                                           |                                                                        |                         |             |             |
|                                        |                |                                                 |                                                                        |                         |             | Cetak Resit |
| Nama Pembayar Chatim<br>MyCOID 2015102 |                | Chatime Malaysia Sdn Bhd                        | No. Resit         BPF/2021/000004           Kaedah Bayaran         Fpx |                         |             |             |
|                                        |                | 2015102030                                      |                                                                        |                         |             |             |
| Nama Sy                                | yarikat        | Chatime Malaysia Sdn Bhd                        | No. Rujukan                                                            |                         |             | mail.com    |
| Alamat S                               | Syarikat       | Level 18, Block A, Menara Mustapha Kamal, No. 8 | Tarikh / Masa Bayaran                                                  | Tarikh / Masa Bayaran 2 |             |             |
| No.                                    | Keterangan Bay | aran                                            |                                                                        | Kod                     |             | Amaun (RM)  |
| 1                                      | Fi Pemprosesan | Bagi Pendaftaran Francaisor Baharu Jenama Asing |                                                                        | MFE/FS1                 | /00004/2021 | 50.00       |
|                                        |                |                                                 |                                                                        |                         |             |             |
|                                        |                |                                                 |                                                                        |                         |             |             |
| erhatiar                               | n !            |                                                 |                                                                        |                         |             |             |

7. Pemohon boleh membuat semakan pendaftaran yang telah berjaya dan aktif pada halaman Senarai Francaisor dengan klik pada menu **Francaisor > Senarai Pendaftaran**.

| NAKAI F   | CANCAISOR                |                                                        |                    |                           |                                       |                                          | ه Laman u               | tama / Franci |
|-----------|--------------------------|--------------------------------------------------------|--------------------|---------------------------|---------------------------------------|------------------------------------------|-------------------------|---------------|
|           |                          |                                                        |                    |                           |                                       |                                          |                         | Q<br>Carian   |
|           |                          |                                                        |                    |                           |                                       |                                          |                         |               |
| Show 10   | entries                  |                                                        |                    |                           |                                       |                                          |                         |               |
| No †      | Nombor<br>Pendaftaran îl | Entiti<br>Perniagaan ↑↓                                | Jenama<br>Francais | Jenis Pihak<br>Francais 🌐 | Tarikh Mula Sah<br>Laku Pendaftaran 🌐 | Tarikh Akhir Sah<br>Laku Pendaftaran 🏻 🏦 | Status<br>Pendaftaran 🌐 | Tindakan      |
| 1         | FS/00007/2022            | <b>Boost Juice Bars</b><br>201901000005<br>(1312525-A) | Boost Juice        | Francaisor                | 26/01/2022                            | 25/01/2027                               | Aktif                   |               |
| Showing 1 | to 1 of 1 entries        |                                                        |                    |                           |                                       |                                          |                         | is 1 Next     |

#### 4. KEMASKINI MAKLUMAT PENDAFTARAN FRANCAISOR

Permohonan pendaftaran yang telah berjaya diluluskan dan aktif perlu membuat kemaskini maklumat pendaftaran iaitu pada maklumat pakej perniagaan dan juga maklumat kedai atau premis. Maklumat yang dikemaskini ini haruslah maklumat yang sama yang telah didaftarkan pada Dokumen Penzahiran yang didaftar.

Pemohon juga perlu mengemaskini maklumat tersebut sekiranya maklumat pakej atau maklumat kedai yang dimasukkan mempunyai perubahan pada pindaan matan dalam dokumen penzahiran.

| ASHBOARD Doost                                                                                                    | hboard |
|----------------------------------------------------------------------------------------------------|--------|
| Terdapat pendaftaran francais yang memerlukan tindakan anda. Sila kemaskini maklumat pakej bagi pendaftaran francais<br>yang telah diluluskan |        |
| Francaisor<br>Permohonan aktif bagi modul francaisor                                                                                          |        |
| Pendaftaran Baharu 👔 Pindaan Matan 💿 Pembaharuan Pendaftaran 💿 Penamatan Pendaftaran 💿                                                        |        |
| Senarai Pendaftaran Baru                                                                                                    |        |
| Tunjuk 10 kemasukan Carian :                                                                                                    |        |

#### 4.1. KEMASKINI MAKLUMAT PAKEJ PERNIAGAAN

1. Pada halaman **Senarai Francaisor**, klik butang tiga dot <sup>\_\_\_\_\_</sup> pada permohonan yang telah aktif dan klik **Pakej Perniagaan**.

| Tunjuk  | 10 kemasukan            |                                        |                      |                               |                                          |                                           |                       |                                   | Q<br>Carian |
|---------|-------------------------|----------------------------------------|----------------------|-------------------------------|------------------------------------------|-------------------------------------------|-----------------------|-----------------------------------|-------------|
| No      | Nombor<br>Pendaftaran 🌐 | Entiti<br>Perniagaan ↑↓                | Jenama<br>Francais 🌐 | Jenis<br>Pihak<br>Francais ↑↓ | Tarikh Mula Sah<br>Laku<br>Pendaftaran 🌐 | Tarikh Akhir Sah<br>Laku<br>Pendaftaran 🏦 | Status<br>Pendaftaran | Status<br>↓ Pemurnian ↑↓          | Tindakan    |
| 1       | FS/00018/2023           | <b>M Sharif Sdn</b><br>Bhd<br>383322-D | MS Apparel<br>Store  | Francaisor<br>Tempatan        | 30/06/2023                               | 29/06/2028                                | Aktif                 | Pendaftaran<br>Rabaru<br>() Lihat |             |
| /lenunj | jukkan 1 hingga 1 dari  | pada 1 penyertaan                      |                      |                               |                                          |                                           |                       | Sebe 📝 Pakej Per                  | niagaan     |
|         |                         |                                        |                      |                               |                                          |                                           |                       | 😣 Penamat                         | an          |

2. Halaman kemaskini Tawaran Perniagaan Francais dipaparkan.

| AWARAN PERNIAGAAN    | FRANCAIS                                    | 🗟 Laman Utama / Francaiser / Tawaran Perniagan |
|----------------------|---------------------------------------------|------------------------------------------------|
| 1. Maklumat Tawa     | ran Perniagaan Francais                     | 2. Pakej Francais Yang Ditawarkan              |
| PEGAWAI YANG BOLEH D | IHUBUNGI BAGI PERTANYAAN MAKLUMAT PERMOHONA | N                                              |
| Nama *               | Aqilah                                      |                                                |
| Jawatan *            | Secretary                                   |                                                |
| No Tel *             | 0376228542                                  |                                                |
| Emel *               | chatime@willgroup.com.my                    |                                                |
| Laman Web * 🛈        | https://www.domain-name.com                 |                                                |
|                      |                                             | Seterusnya                                     |

3. Isikan maklumat pada ruang yang diperlukan seperti Laman Web bagi jenama perniagaan. Pemohon digalakkan menggunakan pautan (*link*) yang sama di laman web perniagaan tersebut. Setelah selesai klik butang **Seterusnya**.

| gaan Francais                                                                                                    | 2. Pakej Francais Yang Ditawarl                                                                                                    |                                                                                                    |                                                                                                    |  |  |  |  |  |  |  |
|----------------------------------------------------------------------------------------------------|----------------------------------------------------------------------------------------------------|----------------------------------------------------------------------------------------------------|----------------------------------------------------------------------------------------------------|--|--|--|--|--|--|--|
|                                                                                                    | Image: Image: |                                                                                                    |                                                                                                    |  |  |  |  |  |  |  |
|                                                                                                    |                                                                                                    |                                                                                                    |                                                                                                    |  |  |  |  |  |  |  |
| Nama Pakej Francais                                                                                                    | Jumlah Modal Pelaburan (RM)                                                                                                    | Fi Francais (RM)                                                                                                    | Tindakan                                                                                                    |  |  |  |  |  |  |  |
|                                                                                                    | Tiada Rekod                                                                                                    |                                                                                                    |                                                                                                    |  |  |  |  |  |  |  |
| Perhatian: Maklumat tawaran perniagaan mesti adalah BENAR dan mengikut maklumat-maklumat versi dokumen penzahiran francais<br>terkini yang dimana telah berkuatkuasa dan berjaya daftar dengan pihak KPDNKSH. |                                                                                                    |                                                                                                    |                                                                                                    |  |  |  |  |  |  |  |
|                                                                                                    | ran perniagaan mesti adalah BEN<br>berkuatkuasa dan berjaya daftar                                                                                                    | Nama Pakej Francais Jumlah Modal Pelaburan (RM)<br>Tiada Rekod<br>ran perniagaan mesti adalah BENAR dan mengjikut maklumat-maklumat<br>perkuatkuasa dan berjaya daftar dengan pihak KPDNKSH. | Nama Pakej Francais     Jumlah Modal Pelaburan (RM)     Fi Francais (RM)       Tiada Rekod     Tiada Rekod   ran perniagaan mesti adalah BENAR dan mengikut maklumat-maklumat versi dokumen penzah<br>berkuatkuasa dan berjaya daftar dengan pihak KPDNKSH. |  |  |  |  |  |  |  |

- 4. Pemohon perlu mengisi maklumat Pakej Francais Yang Ditawarkan dengan klik butang **Tambah** seperti di atas.
- 5. Masukkan maklumat yang diperlukan pada ruang yang bertanda wajib. Setelah selesai klik butang **Simpan**.

|                                 |                                                    | -                 |
|---------------------------------|----------------------------------------------------|-------------------|
| Maklumat Pakej                  |                                                    | >                 |
| Input yang bertanda * wajib dii | ai.                                                |                   |
| Nama Pakei Francais *           |                                                    |                   |
|                                 |                                                    |                   |
|                                 |                                                    |                   |
| Jumlah Modal Pelaburan Bagi     | Permulaan Satu Kedai Francais Baru (RM)*           |                   |
|                                 |                                                    | $\langle \rangle$ |
| Fi Français (RM)*               |                                                    |                   |
|                                 |                                                    | 0                 |
|                                 |                                                    |                   |
| Fi Promosi*                     |                                                    |                   |
| nombor (MYR) atau peratus       | g: 2000.00 atau 5% dari hasil jualan               |                   |
| Fi Latihan*                     |                                                    |                   |
| nombor (MYR) atau peratus       | ıg: 2000.00 atau 5% dari hasil Jualan              |                   |
| Royalti*                        |                                                    |                   |
| nombor (MYR) atau peratus       | ıg: 2000.00 atau 5% dari hasil jualan              |                   |
| Lain-Lain Fi yang dikenakan     |                                                    |                   |
| Nama Fi                         | Nilai                                              |                   |
|                                 | nombor (MYR) atau peratus eg: 2000.00 atau 5% dari |                   |
| Add                             |                                                    |                   |
|                                 |                                                    |                   |
|                                 |                                                    |                   |

6. Maklumat pakej yang telah diisi akan dipaparkan.

| WARAN PERNIAGAAN FRANCAIS 🗟 Laman Utama / Francoisor / Tawaran Perniag |                                                  |                                                             |                                                            |                        |                                |  |  |  |  |  |
|------------------------------------------------------------------------|--------------------------------------------------|-------------------------------------------------------------|------------------------------------------------------------|------------------------|--------------------------------|--|--|--|--|--|
| 1. Ma                                                                  | ıklumat Tawaran Perniagaan I                     | rancais                                                     | 2. Pakej Francais Yang Ditawark                            | can                    |                                |  |  |  |  |  |
|                                                                        |                                                  |                                                             |                                                            |                        | 🛨 Tambah                       |  |  |  |  |  |
| No.                                                                    | Jenama Francais                                  | Nama Pakej Francais                                         | Jumlah Modal Pelaburan (RM)                                | Fi Francais (RM)       | Tindakan                       |  |  |  |  |  |
| 1                                                                      | MS Apparel Store                                 | Pakej Mampu Milik                                           | 50,000.00                                                  | 5,000.00               |                                |  |  |  |  |  |
| Perhatia<br>terkini yo                                                 | n: Maklumat tawaran pa<br>ang dimana telah berku | erniagaan mesti adalah BENA<br>atkuasa dan berjaya daftar c | AR dan mengikut maklumat-maklumat<br>iengan pihak KPDNKSH. | s versi dokumen penzal | niran francais<br>Delum Simpan |  |  |  |  |  |

 Pemohon boleh mengemaskini maklumat pakej atau padam maklumat dengan klik pada butang tiga dot — tersebut.

| TAWARAN PI            | ERNIAGAAN FRANCAIS                                                                               |                                                             | (                                                          | 🗟 Laman Utama / Francaisa | or / Tawaran Perniagaar            |  |  |  |  |  |
|-----------------------|--------------------------------------------------------------------------------------------------|-------------------------------------------------------------|------------------------------------------------------------|---------------------------|------------------------------------|--|--|--|--|--|
| 1. M                  | I.         Maklumat Tawaran Perniagaan Francais         2         Pakej Francais Yang Ditawarkan |                                                             |                                                            |                           |                                    |  |  |  |  |  |
|                       |                                                                                                  |                                                             |                                                            |                           |                                    |  |  |  |  |  |
| No.                   | Jenama Francais                                                                                  | Nama Pakej Francais                                         | Jumlah Modal Pelaburan (RM)                                | Fi Francais (RM)          | Tindakan                           |  |  |  |  |  |
| 1                     | MS Apparel Store                                                                                 | Pakej Mampu Milik                                           | 50,000.00                                                  | 5,000.00                  |                                    |  |  |  |  |  |
| Perhatic<br>terkini y | ın: Maklumat tawaran po<br>ang dimana telah berku                                                | erniagaan mesti adalah BENA<br>atkuasa dan berjaya daftar c | AR dan mengikut maklumat-maklumat<br>Jengan pihak KPDNKSH. | versi dokumen p 💼         | Kemaskini<br>Padam<br>Delum Simpan |  |  |  |  |  |

8. Setelah selesai klik butang Simpan.

#### 4.2. KEMASKINI MAKLUMAT PRODUK DAN KEDAI PERNIAGAAN

- 1. Pemohon juga perlu mengisi maklumat produk dan kedai perniagaan pada halaman Maklumat Perniagaan Francais.
- 2. Pada halaman Senarai Francaisor, klik butang tiga dot \_\_\_\_\_ pada permohonan yang telah aktif dan klik **Lihat.**
- 3. Skrol ke bawah, pada tab **Produk dan Kedai**, klik butang **Kemaskini Produk dan Kedai** halaman isi maklumat produk dan kedai akan dipaparkan.

| TAWARAN PERP  | IAGAAN FRANCAIS | PRODUK DAN KEDAI | PA                            | DINI                         | Kerna          | 🖍        |
|---------------|-----------------|------------------|-------------------------------|------------------------------|----------------|----------|
| SENARAI KEDAI | Nama Kedai      | Alamat           | MS Aş<br>Jenis Milikan<br>Tio | Tarikh Pembukaan<br>da Rekod | Tarikh Ditutup | Tindakan |
|               |                 |                  |                               |                              |                |          |

4. Isikan maklumat yang diperlukan dengan muat naik logo jenama perniagaan. Kemudian klik butang **Seterusnya**.

| ODUK DAN KEDAI                      |                            |                   | 🗟 Laman Utama / Francaisa |
|-------------------------------------|----------------------------|-------------------|---------------------------|
| 1. Maklumat Produk                  |                            | 2. Maklumat Kedai |                           |
| Logo *                              | Choose File No file chosen |                   |                           |
| Jenama Produk Perniagaan Francais * | Chatime                    |                   |                           |
|                                     |                            |                   | Seterusnya                |

5. Isikan maklumat kedai dengan klik pada butang Tambah berikut.

| PRODUK DAN K | EDAI        |        |               |                   | 🗟 Laman Utama / Fra | ncaisor / Produk Dan Ke |  |  |  |  |
|--------------|-------------|--------|---------------|-------------------|---------------------|-------------------------|--|--|--|--|
| 1. Maki      | umat Produk |        |               | 2. Maklumat Kedai |                     |                         |  |  |  |  |
|              |             |        |               |                   |                     | 🕂 Tambah                |  |  |  |  |
| No.          | Nama Kedai  | Alamat | Jenis Milikan | Tarikh Pembukaan  | Tarikh Ditutup      | Tindakan                |  |  |  |  |
|              | Tiada Rekod |        |               |                   |                     |                         |  |  |  |  |
|              |             |        |               |                   |                     | Sebelum Simpan          |  |  |  |  |

6. Isikan maklumat yang diperlukan kemudian klik butang Simpan.

| Tambah Outlet Dalam     | Malaysia  |                   |   |            | >           |
|-------------------------|-----------|-------------------|---|------------|-------------|
| Nama Kedai *            |           |                   |   |            |             |
| Jenis Milikan *         | Francaisa | or                |   |            | ~           |
| Gambar Kedai *          | Browse_   | No file selected. |   |            |             |
| Alamat Kedai: *         | Baris 1   |                   |   |            |             |
|                         | Baris 2   |                   |   |            |             |
|                         | Baris 3   |                   |   |            |             |
|                         | Negeri *  |                   |   | Poskod *   | Bandar *    |
|                         | Johor     |                   | ~ |            |             |
| No. Telefon *           |           |                   |   |            |             |
| No. Fax                 |           |                   |   |            |             |
| Tarikh Pembukaan Kedai* |           | 1                 | 3 |            |             |
| Tanki Peribukuan Kedur  |           |                   | - | ් ම Set Se | mula 🗖 Simp |

7. Maklumat yang diisi akan dipaparkan seperti berikut:

| PR | PRODUK DAN KEDAI 🗟 Laman Utama / Francaisor / Pro |                |                                                                                               |                       |                  |                   |                          |  |  |  |  |
|----|---------------------------------------------------|----------------|-----------------------------------------------------------------------------------------------|-----------------------|------------------|-------------------|--------------------------|--|--|--|--|
|    | 1. Mo                                             | aklumat Produk |                                                                                               | 2. Makl               | umat Kedai       |                   |                          |  |  |  |  |
|    |                                                   |                |                                                                                               |                       |                  |                   | Ŧ Tambah                 |  |  |  |  |
|    | No.                                               | Nama Kedai     | Alamat                                                                                        | Jenis Milikan         | Tarikh Pembukaan | Tarikh Ditutup    | Tindakan                 |  |  |  |  |
|    | 1                                                 | myNEWS         | G-13, SKY-POD SQUARE,<br>Persiaran Puchong Jaya Selatan,<br>47100, Puchong Jaya,<br>Selangor. | Francaisor 01/02/2022 |                  | -<br>• L          |                          |  |  |  |  |
|    |                                                   |                |                                                                                               |                       |                  | ☑ K<br>篇 T<br>面 P | emaskini<br>utup<br>adam |  |  |  |  |

- 8. Pemohon boleh membuat beberapa tindakan dengan klik pada butang tiga dot in hujung kanan, dan memilih untuk membuat tindakan seperti **Lihat, Kemaskini, Tutup** dan **Padam** maklumat kedai tersebut.
- 9. Setelah selesai, klik butang Simpan.
- 10. Halaman akan memaparkan maklumat yang telah dimasukkan seperti berikut:

| PRO | RODUK DAN KEDAI 🕲 Laman Utama / Francaisor / Produk Dan H |                |                                                                                  |               |                  |                |             |  |  |  |  |  |
|-----|-----------------------------------------------------------|----------------|----------------------------------------------------------------------------------|---------------|------------------|----------------|-------------|--|--|--|--|--|
|     | 1. Mo                                                     | aklumat Produk |                                                                                  |               |                  |                |             |  |  |  |  |  |
|     |                                                           |                |                                                                                  |               |                  |                | 🗄 Tambah    |  |  |  |  |  |
|     | No.                                                       | Nama Kedai     | Alamat                                                                           | Jenis Milikan | Tarikh Pembukaan | Tarikh Ditutup | Tindakan    |  |  |  |  |  |
|     | 1                                                         | Apparel Store  | No.2, Jalan Portland,<br>Tasek Industrial Estate,<br>55100, Shah Alam,<br>Johor. | Francaisor    | 02/01/2023       | -              |             |  |  |  |  |  |
|     |                                                           |                |                                                                                  |               |                  | Seb            | elum Simpan |  |  |  |  |  |

#### 5. PERMOHONAN PINDAAN MATAN MAKLUMAT PENDAFTARAN

Permohonan Pindaan Matan adalah permohonan bagi membuat pindaan terhadap maklumat pendaftaran francaisor yang melibatkan perubahan pada dokumen penzahiran atau maklumat yang berkaitan.

Pemohon perlu memuat turun dokumen **syarat memohon pindaan matan** dan juga dokumen **format template matriks pindaan** bagi mengisi maklumat pindaan yang terlibat sebelum meneruskan permohonan pindaan matan.

**Nota:** Jika butang Pindaan Matan tidak muncul, ini bermakna permohonan tersebut masih tidak lengkap. Pemohon dikehendaki melengkapkan pendaftaran dengan mengisi dan mengemaskini maklumat pendaftaran seperti yang telah diterangkan pada **Seksyen 4**.

#### 5.1. MOHON PINDAAN MATAN MAKLUMAT PENDAFTARAN

- 1. Bagi memohon pindaan matan maklumat pendaftaran, klik pada menu **Francaisor > Senarai Pendaftaran**.
- 2. Pada maklumat pendaftaran yang aktif tersebut klik pada butang tiga dot kemudian klik pada **Pindaan Matan**.

| NARAI    | PENDAFTARAN F            | RANCAISOR                               |                       |                              |                                          |                                         |                                                                     | 🛆 Dashboo             | rd / Francais |
|----------|--------------------------|-----------------------------------------|-----------------------|------------------------------|------------------------------------------|-----------------------------------------|---------------------------------------------------------------------|-----------------------|---------------|
| Tunjuk   | 10 kemasukan             |                                         |                       |                              |                                          |                                         |                                                                     |                       | Q<br>Carian   |
| No       | Nombor<br>Pendaftaran †↓ | Entiti<br>Perniagaan ↑↓                 | Jenama<br>Francais †↓ | Jenis<br>Pihak<br>Francais 🏦 | Tarikh Mula Sah<br>Laku<br>Pendaftaran 🌐 | Tarikh Akhir Sah<br>Laku<br>Pendaftaran | Status<br>Pendaftaran 🎲                                             | Status<br>Pemurnian 斗 | Tindakan      |
| 1        | FS/00018/2023            | <b>M Sharif Sdn<br/>Bhd</b><br>383322-D | MS Apparel<br>Store   | Francaisor<br>Tempatan       | 30/06/2023                               | 29/06/2028                              | Aktif                                                               | Pendaftaran           |               |
| Menunj   | ukkan 1 hingga 1 dari    | pada 1 penyertaan                       |                       |                              |                                          |                                         | <ul> <li>Lihat</li> <li>Pakej Pernic</li> <li>Pindaan Ma</li> </ul> | igaan<br>itan         | ]             |
| 23 © KPI | DN.                      |                                         |                       |                              |                                          | Pl                                      | <ul> <li>Penamatan</li> <li>eas</li> <li>Laporan Tal</li> </ul>     | nunan Perniagaan I    | rancais       |

- 3. Halaman membuat pindaan terhadap maklumat pendaftaran akan dipaparkan. Klik butang **Seterusnya** untuk ke **Maklumat Pindaan.**
- 4. Halaman maklumat asal pendaftaran akan dipaparkan. Klik butang **Seterusnya** untuk membuat pindaan.

| DAAN MAKLUMAT PENDAFTARAN FRANCA          | ISOR           |                    |                      |                                     | 🗟 Laman Utama / Pino | daan Ma |
|-------------------------------------------|----------------|--------------------|----------------------|-------------------------------------|----------------------|---------|
| 1. Maklumat Pendaftaran 2. Maklu          | ımat Pindaan   | 3. Dokum           | nen Penzahiran       | 4. Dokumen Sokongan                 | 5. Pengisytiharan    |         |
| PIHAK PEMEGANG PENDAFTARAN                |                |                    |                      |                                     |                      |         |
| Nama Entiti Perniagaan * :                | M Sharif Sdn   | Bhd                |                      |                                     |                      |         |
| No Entiti Perniagaan 🕕 :                  | 383322-D       | Tarikh B           | erdaftar Entiti Peri | nigaan :                            | 06/02/2023           |         |
| Negara Asal Berdaftar Entiti Perniagaan : | MALAYSIA       | Taraf Bu           | imiputera Entiti Pe  | rniagaan :                          | Bumiputera           |         |
| Jenis Pendaftaran Entiti Pernigaan :      | Pendaftaran Sy | varikat, Perniagaa | ın, Perkongsian Lia  | ibiliti Terhad atau Firma Guaman Te | mpatan               |         |
| ALAMAT PERNIAGAAN                         |                |                    |                      |                                     |                      |         |
| Alamat* 29, Jalan Penaga, Penang          |                |                    | Negara •             | MALAYSIA                            |                      | ~       |

- 5. Buat pindaan maklumat yang diingin kemudian klik butang **Simpan**.
- 6. Muat naik semula **Dokumen Penzahiran** baru dan **Matriks Pindaan** yang telah diisi mengikut format yang disediakan, kemudian klik butang **Simpan**.

| PINDAAN MAKLUMAT PENDAFTARAN FRANCAISOR                                                                                                    |                                                                                                    |                                                                                                    |                                                                 |
|----------------------------------------------------------------------------------------------------|----------------------------------------------------------------------------------------------------|----------------------------------------------------------------------------------------------------|-----------------------------------------------------------------|
| 1 Maklumat Pemohan 2 Maklumat Pindaan 3 Dakumen Penzahiran 4 Dakumen Sokongan 5 Pengisytiharan   Salinan Dokumen Penzahiran Francisis   Matriks Pindaan * Browse No file selected. 1   Tarikh Dokumen Penzahiran Francisis Browse No file selected. 1   Tarikh Dokumen Penzahiran Francisis Browse No file selected. 1   Tarikh Dokumen Penzahiran Francisis Browse No file selected. 1   Tarikh Dokumen Penzahiran Francisis Image: No file selected. 1   Tarikh Dokumen Penzahiran Francisis Image: No file selected. 1   Matriks Pindaan * Image: No file selected. 1   Matrika Penzahiran Francisis Image: No file selected. 1   Dikeluarkan* Image: No file selected. 1   Matrika Penzahiran Penzahiran Francisis Image: No file selected. 1   Matrika Penzahiran Penzahiran Penzahiran Penzahiran Francisis Image: No file selected. 1   Image: Matrix Penzahiran Penzahiran Penzahiran Penzahiran Penzahiran francisis tidak dimust-nelik. 1   Penzatian Penzatian Image: No file selected. 1   Image: No file selected. Image: No file selected. 1   Image: No file selected. Image: No file selected. 1   Image: No file selected. Image: No file selected. 1   Image: No file selected. Image: No file selected. 1   Image: No file selected. Image: No file selected. 1 </td <td>PINDAAN MAKLUMAT PENDAFTARAN FRA</td> <td>NCAISOR</td> <td>🗟 Laman Utama 🥢 Pindaan Matar</td>                                                                                                    | PINDAAN MAKLUMAT PENDAFTARAN FRA                                                                                                    | NCAISOR                                                                                                    | 🗟 Laman Utama 🥢 Pindaan Matar                                   |
| Makumat Pemohon Akumat Pindaan     Salinan Dokumen Penzahiran Francais     Vargingin Didattar *     Matriks Pindaan *     Browse     No file selected.     Tarikh Dokumen Penzahiran Francais     Diekumar Penzahiran Francais     Matriks Pindaan *     Browse     No file selected.     Tarikh Dokumen Penzahiran Francais     Diekuarkan*     Browse     No file selected.     Tarikh Dokumen penzahiran Francais     Diekuarkan*     Penzahiran Francais     O'a O Tidak     Pentation      • Phatk PDNHEP berhak menolak permohonan pemohon jika dokumen penzahiran francais tidak dimuat-naik.         • Phatk KPDNHEP berhak menolak permohonan pemohon jika dokumen yang terkandung di dalam dokumen penzahiran francais adalah tidak mengika terasi.                                                                                                    |                                                                                                    |                                                                                                    |                                                                 |
| Salinan Dokumen Penzahiran Francais   Yang Ingin Didaftar *   Matriks Pindaan *   Browse.   No file selected.   Tarikh Dokumen Penzahiran Francais   Dikeluarkan*     Adakah dokumen penzahiran Francais   O'Ya<                                                                                                    | 1. Maklumat Pemohon 2.                                                                                                    | Maklumat Pindaan 3. Dokumen Penzahiran 4. Dokumen Sokong                                                                                                    | an 5. Pengisytiharan                                            |
| Saliana Dokumen Penzahiran Francais   Yang Ingin Didattar •   Matriks Pindaan •   Browse.   No file selected.   Tarikh Dokumen Penzahiran Francais   Dikeluarkan•     Adakah dokumen penzahiran baran meliak permohonan pemohon jika dokumen penzahiran francais tidak dimuat-nalk.   • Pihak KPDNHEP berhak menolak permohonan pemohon jika struktur maklumat yang terkandung di dalam dokumen penzahiran francais adalah tidak mengikut pemohonan pemohon jika maklumat yang terkandung di dalam dokumen penzahiran francais adalah tidak mengikut pemohonan pemohon jika maklumat yang terkandung di dalam dokumen penzahiran francais adalah tidak mengikut pemohonan pemohon jika maklumat yang terkandung di dalam dokumen penzahiran francais adalah tidak berar.                                                                                                    |                                                                                                    |                                                                                                    |                                                                 |
| Matriks Pindaan* Browse. No file selected.     Tarikh Dokumen Penzahiran Francais   Dikeluarkan*     Adakah dokumen penzahiran barun   melibatkan perubahan pada maklumat   ya      Pentatian:   Pihak KPDNHEP berhak menolak permohonan pemohon jika dakumen penzahiran francais tidak dimuat-naik.   Pihak KPDNHEP berhak menolak permohonan pemohon jika struktur maklumat yang terkandung di dalam dokumen penzahiran francais adalah tidak mengikut permohonan pemohon jika maklumat yang terkandung di dalam dokumen penzahiran francais adalah tidak mengikut permohonan pemohon jika maklumat yang terkandung di dalam dokumen penzahiran francais adalah tidak benar.                                                                                                    | Salinan Dokumen Penzahiran Francais<br>Yang Ingin Didaftar *                                                                                                    | Browse No file selected.                                                                                                    |                                                                 |
| Tarikh Dokumen Penzahiran Francais       Image: Constraint of the second of the second o | Matriks Pindaan *                                                                                                    | Browse_ No file selected.                                                                                                    |                                                                 |
| <ul> <li>Ya Otlak</li> <li>Ya Otlak</li> <li>Ya Otlak</li> <li>Ya Otlak</li> </ul>                                                                                                    | Tarikh Dokumen Penzahiran Francais<br>Dikeluarkan*                                                                                                    |                                                                                                    |                                                                 |
| Perhatian:<br>• Pihak KPDNHEP berhak menolak permohonan pemohon jika dokumen penzahiran francais tidak dimuat-nalk.<br>• Pihak KPDNHEP berhak menolak permohonan pemohon jika struktur maklumat yang terkandung di dalam dokumen penzahiran francais adalah tidak mengikut<br>piawaian yang ditatapkan oleh Pendaftar Francais.<br>• Pihak KPDNHEP berhak menolak permohonan pemohon jika maklumat yang terkandung di dalam dokumen penzahiran francais adalah tidak benar.<br>Sebelum Simpan                                                                                                    | Adakah dokumen penzahiran baru<br>melibatkan perubahan pada maklumat<br>pakej dan fl?*                                                                                                   | 🛛 Ya 🗧 Tidak                                                                                                    |                                                                 |
| Pihak KPDNHEP berhak menolak permohonan pemohon jika dokumen penzahiran francais tidak dimuat-nalk.     Pihak KPDNHEP berhak menolak permohonan pemohon jika struktur maklumat yang terkandung di dalam dokumen penzahiran francais adalah tidak mengikut     piawaian yang ditetapkan oleh Pendaftar Francais.     Pihak KPDNHEP berhak menolak permohonan pemohon jika maklumat yang terkandung di dalam dokumen penzahiran francais adalah tidak mengikut     piawaian yang ditetapkan oleh Pendaftar Francais.     Pihak KPDNHEP berhak menolak permohonan pemohon jika maklumat yang terkandung di dalam dokumen penzahiran francais adalah tidak benar.     Sebelum Simpan                                                                                                    | Perhatian:                                                                                                    |                                                                                                    |                                                                 |
| sebetum simpan                                                                                                    | <ul> <li>Pihak KPDNHEP berhak menolak perm</li> <li>Pihak KPDNHEP berhak menolak perm</li> <li>piawaian yang ditetapkan oleh Penda</li> <li>Pihak KPDNHEP berhak menolak perm</li> </ul> | ohonan pemohon jika dokumen penzahiran francais tidak dimuat-naik.<br>ohonan pemohon jika struktur maklumat yang terkandung di dalam dokumen penzahi<br>ftar Francais.<br>ohonan pemohon jika maklumat yang terkandung di dalam dokumen penzahiran franc | iran francais adalah tidak mengikut<br>cais adalah tidak benar. |
|                                                                                                    |                                                                                                    |                                                                                                    | Sebelum Simpon                                                  |

7. Muat naik semula semua Dokumen Sokongan berikut, kemudian klik butang Simpan.

| PINDAAN MAKLUMAT PENDAFTARAN FRA                     | INCAISOR                                                                                                    | 🗟 Laman Utama 🥖 Pindaan Matan                                                               |
|------------------------------------------------------|----------------------------------------------------------------------------------------------------|---------------------------------------------------------------------------------------------|
| 1. Maklumat Pemohon 2.                               | Maklumat Pindaan (3.) Dokumen Penzahiran (4.) Dokumen Sokongan                                                                                                    | 5. Pengisytiharan                                                                           |
| Salinan Maklumat Pendaftaran Entiti<br>Perniagaan. * | Choose File         No file chosen           • Sila plilh fail jenis PDF sahaja.         Soiz moksimum untuk setiap fail adalah 5MB.           • Maksima I fail sahaja.         Bagi entiti perniagaan tempatan, sila gunakan Profil Syarikat, Perniagaan atau Perkongsian Liabil Suruhanjaya Syarikat Malaysia (SSM) atau pun Profil Firma Guaman yang disahkan oleh Firma Geperniagaan asing, sila gunakan Profil Syarikat yang disahkan oleh pihak Pendaftaran Luar Negara diterjemahkan dalam bahasa Malaysia ataupun Inggeris. | iti Terhad yang disahkan oleh<br>Jaman Malaysia (MLF). Bagi entiti<br>J berkenaan. Ia mesti |
| Manual Operasi                                       | Manual Operast     Image: Choose File     No file chosen       • Sila pilih fail jenis PDF sahaja.     • Saiz maksimum untuk setlap fail adalah 5MB.       • Maksima 1 fail sahaja.                                                                                                    |                                                                                             |

8. Buat **Pengisytiharan** berikut, kemudian klik butang **Hantar**.

| PINDAAN MAKLUMAT PENDAFTAR                                                     | AN FRANCAISOR                                                |                                                                               |                                                                          | 🕼 Laman Utama / Pindaan Matan    |
|--------------------------------------------------------------------------------|--------------------------------------------------------------|-------------------------------------------------------------------------------|--------------------------------------------------------------------------|----------------------------------|
|                                                                                |                                                              |                                                                               |                                                                          |                                  |
| 1. Maklumat Pemohon                                                            | 2. Sistem Francais                                           | 3. Dokumen Penzahiran                                                         | 4. Dokumen Sokongan                                                      | 5. Pengisytiharan                |
| <ul> <li>Saya mengaku bahawa maklu<br/>adalah menjadi suatu kesalah</li> </ul> | umat-maklumat yang terkand<br>Ian di bawah Akta Francais 199 | lung di dalam permohonan ini adalah E<br>98 (Pindaan) 2020 jika maklumat-makl | BENAR dan kenyataan-kenyataan ad<br>lumat yang diberikan itu adalah pal: | dalah betul dan saya sedar<br>su |
| <ul> <li>Saya bersetuju untuk menghar<br/>(KPDNKSH).</li> </ul>                | ntar maklumat-maklumat me                                    | engenai Maklumat Perniagaan Francais                                          | s ke Kementerian Perdagangan Dala                                        | m Negeri dan Kos Sara Hidup      |
| <ul> <li>Saya bersetuju untuk mengha<br/>Hidup (KPDNKSH).</li> </ul>           | ntar maklumat-maklumat me                                    | engenai Laporan Tahunan Perniagaan F                                          | rancais ke Kementerian Perdagang                                         | an Dalam Negeri dan Kos Sara     |
| Nama Pemohon:                                                                  | M Sharif Sdn Bhd                                             |                                                                               |                                                                          |                                  |
| No Entiti Perniagaan Pemohon:                                                  | 383322-D                                                     |                                                                               |                                                                          |                                  |
|                                                                                |                                                              |                                                                               |                                                                          | Sebelum Hantar                   |

9. Halaman Penerimaan Permohonan akan dipaparkan seperti berikut:

| PINDAAN MAKLUMAT PENDAFTA                           | RAN FRANCAISOR                                                                        | 🛆 Laman Utama / | Pindaan Matan |
|-----------------------------------------------------|---------------------------------------------------------------------------------------|-----------------|---------------|
| PENERIMAAN PERMOHONAN<br>Maklumat permohonan anda t | elah diterima oleh Kementerian Perdagangan Dalam Negeri dan Kos Sara Hidup (KPDNKSH). |                 |               |
| Jenis Permohonan                                    | Pindaan Matan Pendaftaran Francaisor                                                  |                 |               |
| No. Rujukan Permohonan                              | MFE/FS2/00004/2023                                                                    |                 |               |
| Nama Pemohon                                        | M Sharif Sdn Bhd                                                                      |                 |               |
| No. Entiti Perniagaan Pemohon                       | 383322-D                                                                              |                 |               |
| Tarikh Hantar Permohonan                            | 03/07/2023                                                                            |                 |               |
| Permohonan tuan/puan akan<br>Fi Proses: RM 50.00    | diproses setelah bayaran Fi Proses bagi permohonan diterima.                          |                 |               |
|                                                     |                                                                                       | Вауа            | r Sekarang    |

#### 5.2. BAYAR FI PROSES PERMOHONAN PINDAAN MATAN PENDAFTARAN

- Pemohon dikehendaki membuat bayaran fi proses dengan klik butang Bayar Sekarang. Pengguna juga boleh klik pada menu Pembayaran > Belum Bayar untuk ke halaman Senarai Belum Bayar untuk meneruskan pembayaran.
- 2. Pilih dan klik pada bayaran yang diingini dan masukkan maklumat yang diperlukan. Kemudian klik butang **Bayar** untuk meneruskan ke pembayaran.

| No        | Nombor Rujukan       | Deskripsi Pembayaran                                                  | Amaun (RM) |
|-----------|----------------------|-----------------------------------------------------------------------|------------|
|           | MFE/FS2/00001/2021   | Fi Pemprosesan Bagi Pindaan Matan Pendaftaran Francaisor Jenama Asing | 50.00      |
|           |                      | Jumlah Dipilih                                                        | 0.00       |
| Nama Syc  | arikat / Individu *  |                                                                       |            |
| MyCoid /  | No. Kad Pengenalan * |                                                                       |            |
| Alamat *  |                      |                                                                       |            |
| Emel untu | ık notifikasi *      | teeca3001@gmail.com                                                   |            |
| Cara Pem  | ıbayaran *           | Pay with Online Banking                                               |            |

3. Pilih **Bank** dan klik butang *Proceed*. Halaman akan dinavigasi kepada sistem *Online Banking* mengikut bank yang dipilih.

| Nama Pembayar   | Chatime Malaysia Sdn Bhd                                 |                |                       |               | Payment                                       |  |
|-----------------|----------------------------------------------------------|----------------|-----------------------|---------------|-----------------------------------------------|--|
| мусоір          | 9808101020                                               | Kaedah Bayaran | Fpx                   |               | Please select bank.<br>Bank                   |  |
| Nama Syarikat   | Chatime Malaysia Sdn Bhd                                 | No. Rujukan    | 20211119052421        |               | Maybank2U                                     |  |
| Alamat Syarikat | Chatime Malaysia Sdn Bhd                                 |                |                       |               | Minimum RM 1.00 and maximum RM 30,0           |  |
| No. Keterangar  | Bayaran                                                  |                | Kod                   | Amaun<br>(RM) |                                               |  |
| I Fi Pemprose   | Fi Pemprosesan Bagi Pindaan Matan Pendaftaran Francaisor |                | MFE/FS2/00001/2021 50 | 50.00         | Pay with Online Banking                       |  |
| Jenumu Asi      | ng                                                       |                |                       |               | By clicking on "proceed", you agree to the te |  |

4. Setelah bayaran fi proses telah berjaya, pemohon akan dinavigasi kepada halaman **Maklumat Pembayaran** seperti berikut:

| Below:       Below:       Set and the period of the period of the peri                                                          |          |                       |                                                  |                       |                     |                         |
|----------------------------------------------------------------------------------------------------|----------|-----------------------|--------------------------------------------------|-----------------------|---------------------|-------------------------|
| Setus F: Setus F: Setus F: Setus F: Setus F: Setus F: Setus F: Setup F: Setup F: S | MAKLUMA  | T PEMBAYARAN          |                                                  |                       | <i>i</i>            | ) Laman Utama / Pembaya |
| Nomber Translaksi:2021III903338eee3001@gmail.comTarkk:2021II-19Colspan="4">Colspan="4">Colspan="4"Colspan="4">Colspan="4"Colspan="4"Colspan="4">Colspan="4"Colspan="4"                                                                                           | Status   | Transaksi :           | Berjaya                                          |                       |                     |                         |
| Tariki:2021-11-19Junica Kan::SoloSoloSoloSoloSoloSoloSoloSoloSoloSoloSoloSoloSoloSoloSoloSoloSoloSoloSoloSoloSoloSoloSoloSoloSoloSoloSoloSoloSoloSoloSoloSoloSoloSoloSoloSoloSoloSoloSoloSoloSoloSoloSoloSoloSoloSoloSoloSoloSoloSoloSoloSoloSoloSoloSoloSoloSolo <th>Nombo</th> <th>r Transaksi :</th> <th>20211119053133teeca3001@gmail.com</th> <th></th> <th></th> <th></th>                                                                                                    | Nombo    | r Transaksi :         | 20211119053133teeca3001@gmail.com                |                       |                     |                         |
| Junici Junici (RM):50.0Second Second Seco                                                    | Tarikh : |                       | 2021-11-19                                       |                       |                     |                         |
| Second Second                 | Jumlah   | Bayaran (RM) :        | 50.00                                            |                       |                     |                         |
| Nama $\mathbb{P}$ Chalme Malaysia Sdn BhdNe. ResitBPF/202/000014MyColD-201500203Kaedah BayaranFractional StrategyNama SChalme Malaysia Sdn BhdNo. RujukanCullIIII053133Alamat SChalme Malaysia Sdn BhdTarkh / Masa BayaranCullIIII053133Alamat SChalme Malaysia Sdn BhdTarkh / Masa BayaranKoldAmau (RM)No.Referangan Bayar-KolAmau (RM)IPi Pemproseson Madat Matan Pendaltaran Francaisor Jenama AsimoME/E/S2/00001/2021So.00                                                                                                    |          |                       |                                                  |                       |                     | Cetak Resit             |
| MycOlD         20150230         Kadah Bayaran         Fp-           Nama Superior         Chatime Malaysia Sah Bhd         No. Rujukan         200001/001303           Jame Text         Chatime Malaysia Sah Bhd         Tarih / Masa Bayaran         200001/001303           Mame Superior         Chatime Malaysia Sah Bhd         Tarih / Masa Bayaran         200001/001303           Mame Superior         Kadan Bayaran         Kadan Bayaran         Manufeth           Image Superior         Kadan Superior         Kadan Superior         Manufeth                                                                                                    | Nama     | Pembayar              | Chatime Malaysia Sdn Bhd                         | No. Resit             | BPF/2021/000014     |                         |
| Nama Switk         Chadime Madagsia Sdn Bhd         No. Rujukan         20211119053133           Alamat Verk         Chadime Madagsia Sdn Bhd         Tarikh / Masa Bagaran         2021-11-19173133           No.         Ketangan Bagaru         Kod         Amau (RM)           I         Fi Pemprosesan Bagaru         Kon Alamat Alamat                                                                                                    | МуСОЦ    | 0                     | 2015102030                                       | Kaedah Bayaran        | Fpx                 |                         |
| Alamat >ψrkat         Chatime Malaysia Sdh Bhd         Tarikh / Masa Bayaran         2021-11-19 17/31:33           No.         Keterangan Bayara         Kod         Amaun (RM)           1         Fi Pemprosesan Bogi Pinduan Matan Pendataran Francoisor Jenama Asimo         MrE/Fs2/00001/2021         S0.00                                                                                                    | Nama     | Syarikat              | Chatime Malaysia Sdn Bhd                         | No. Rujukan           | 20211119053133      |                         |
| No.         Keterangan Bayaran         Kod         Amoun (RM)           1         Fi Pemprosesan Bagi Pindaan Matan Pendaltaran Francaisor Jenama Asing         MFE/FS2/00001/2021         50.00                                                                                                    | Alamat   | Syarikat              | Chatime Malaysia Sdn Bhd                         | Tarikh / Masa Bayaran | 2021-11-19 17:31:33 |                         |
| 1         Fi Pemprosesan Bagi Pindaan Matan Pendaltaran Francaisor Jenama Asing         MFE/FS2/00001/2021         50.00                                                                                                    | No.      | Keterangan Bayaran    |                                                  |                       | Kod                 | Amaun (RM)              |
|                                                                                                    | 1        | Fi Pemprosesan Bagi P | 'indaan Matan Pendaftaran Francaisor Jenama Asin | ng                    | MFE/FS2/00001/2021  | 50.00                   |

5. Setelah selesai buat bayaran, pemohon boleh melihat permohonan yang dihantar pada **Laman Utama** dan klik tab **Pindaan Matan** seperti berikut:

| <b>ancaisor</b><br>ermohonan akt | if bagi modul francaisor      |                                |                                  |                         |                        |                                   |            |
|----------------------------------|-------------------------------|--------------------------------|----------------------------------|-------------------------|------------------------|-----------------------------------|------------|
| Pendaftaran E                    | Baharu 🖪 Pindaan              | Matan 🚺 Pembaharu              | an Pendaftaran 🧿                 | Penamatan Penda         | ftaran 🕕               |                                   |            |
| Senarai Pino                     | laan Matan                    |                                |                                  |                         |                        |                                   |            |
| Show 10 e                        | ontries                       |                                |                                  |                         | Sec                    | arch:                             |            |
| No †↓                            | Tarikh Hantar<br>Permohonan 🌐 | Nombor Rujukan<br>Permohonan 🌐 | Jenama<br>Francais<br>Dimohon ↑↓ | Nama<br>Pemohon 🏦       | Status<br>Permohonan 🌐 | Status<br>Bayaran Fi<br>Proses îl | Tindakan 🌐 |
| 1                                | 24/01/2022                    | MFE/FS2/00003/2022             | Secret Recipe                    | Secret Recipe<br>Edited | Semakan                | Sudah Bayar                       |            |
|                                  |                               |                                |                                  |                         |                        |                                   |            |

#### 5.3. PERMOHONAN YANG DITERIMA/LULUS

- 1. Pemohon akan mendapat notifikasi pada emel yang didaftar dan juga pada sistem sekiranya permohonan telah diterima atau diluluskan oleh Pendaftar KPDN.
- 2. Pemohon boleh melihat status permohonan pada menu **Francaisor > Senarai Semua Permohonan > Pindaan Matan** seperti berikut:

| arian Umum<br>Carian<br>Tunjuk 10 kemasukan<br>Tunjuk 10 kemasukan<br>No 1: Tarikh Hantar 1 Dakumen 1 Nombor Rujukan 1 Jenama Francais Nama Status Status Bayaran Fi I Indakan<br>1 03/07/2023 03/07/2023 MFE/FS2/00004/2023 MS Apparel Store M Sharif San Lulus Sudah Bayar ***<br>Meunjukkan I hingga I daripoda I penyertaan                                                                                                    | ENARAI PE                                                                                            | RMOHONAN PINDAA               | N MATAN                         |                                |                                  |                     | 🛆 Laman Uto            | ıma / Permohonan                  | Pindaan Mata |  |
|----------------------------------------------------------------------------------------------------|----------------------------------------------------------------------------------------------------|-------------------------------|---------------------------------|--------------------------------|----------------------------------|---------------------|------------------------|-----------------------------------|--------------|--|
| Carian          Carian         Implies a status       Status       Status <th col<="" th=""><th>arian Umum</th><th>1</th><th></th><th></th><th></th><th></th><th></th><th></th><th></th></th> | <th>arian Umum</th> <th>1</th> <th></th> <th></th> <th></th> <th></th> <th></th> <th></th> <th></th> | arian Umum                    | 1                               |                                |                                  |                     |                        |                                   |              |  |
| Tunjuk 10       kemasukan         No 11       Tarikh Hantar<br>Permohonan 11       Tarikh<br>Dokumen<br>Lengkap 11       Nombor Rujukan<br>Permohonan 11       Jenama<br>Francais<br>Dimohon 11       Nama<br>Permohonan 11       Status<br>Permohonan 11       Status<br>Proses 11       Tindakan         1       03/07/2023       03/07/2023       MFE/FS2/0004/2023       MS Apparel Store       M Sharif Sdn<br>Bhd       Lulus       Sudah Bayar       ***                                                                                                    | Carian                                                                                               |                               |                                 |                                |                                  |                     |                        |                                   |              |  |
| Tunjuk 10 kemasukan         Tarikh Hantar       Tarikh Dokumen       Jenama         No       1       Tarikh Hantar       Tarikh Dokumen       Nombor Rujukan       Jenama       Nama       Status       Status       Bayaran Fi         1       03/07/2023       03/07/2023       MFE/FS2/00004/2023       MS Apparel Store       M Sharif Sdn       Lulus       Sudah Bayar       ***                                                                                                    |                                                                                                    |                               |                                 |                                |                                  |                     |                        |                                   | + Mohon      |  |
| Tunjuk 10       Kemasukan         No 11       Tarikh Hantar<br>Permohonan       Tarikh<br>Dokumen<br>Lengkap       Nombor Rujukan       Jenama<br>Francais       Nama<br>Permohonan       Status       Bayaran Fi<br>Proses       Status         1       03/07/2023       03/07/2023       MFE/FS2/0004/2023       MS Apparel Store       M Sharif Sdn<br>Bhd       Lulus       Sudah Bayar       •••                                                                                                    |                                                                                                    |                               |                                 |                                |                                  |                     |                        |                                   |              |  |
| No     1     Tarikh Hantar<br>Permohonan     Tarikh Dokumen<br>Lengkap     Nombor Rujukan<br>Permohonan     Jenama<br>Francils     Nama<br>Permohonan     Status<br>Permohonan     Status<br>Permohonan     Status<br>Permohonan     Status<br>Permohonan     Status<br>Permohonan     Status<br>Permohonan     Status<br>Permohonan     Status<br>Permohonan     Status<br>Permohonan     Status<br>Permohonan     Status     Status     Status     Status     Bayaran     Tindakan       1     03/07/2023     03/07/2023     MFE/FS2/0004/2023     MS Apparel Store     M Sharif Sdn<br>Bhd     Lulus     Sudah Bayar     ····                                                                                                    | Tunjuk 10                                                                                            | kemasukan                     |                                 |                                |                                  |                     |                        |                                   |              |  |
| 1     03/07/2023     03/07/2023     MFE/FS2/00004/2023     MS Apparel Store     M Sharifi Sdn<br>Bhd     Lulus     Sudah Bayar                                                                                                    | No ↑↓                                                                                                | Tarikh Hantar<br>Permohonan 🌐 | Tarikh<br>Dokumen<br>Lengkap †↓ | Nombor Rujukan<br>Permohonan 🌐 | Jenama<br>Francais<br>Dimohon ↑↓ | Nama<br>Pemohon †↓  | Status<br>Permohonan 🌐 | Status<br>Bayaran Fi<br>Proses î↓ | Tindakan     |  |
| Menunjukkan 1 hingga 1 daripada 1 penyertaan                                                                                                    | 1                                                                                                    | 03/07/2023                    | 03/07/2023                      | MFE/FS2/00004/2023             | MS Apparel Store                 | M Sharif Sdn<br>Bhd | Lulus                  | Sudah Bayar                       |              |  |
|                                                                                                    | Menunjukk                                                                                            | an 1 hingga 1 daripada 1      | penyertaan                      |                                |                                  |                     |                        |                                   |              |  |
| Sebelumnya 1 Seterusnya                                                                                                    |                                                                                                    |                               |                                 |                                |                                  |                     | S                      | ebelumnya 1 S                     |              |  |

3. Pemohon boleh melihat maklumat yang telah dibuat pindaan pada halaman **Maklumat Pendaftaran Francaisor** berikut:

| PERINCIAN PERMOHONAN          |                                                                                                    |                                       |                                                                                                    |
|-------------------------------|----------------------------------------------------------------------------------------------------|---------------------------------------|----------------------------------------------------------------------------------------------------|
| 💵 ENTITI PERNIAGAAN 🖪 DOKUMEI | N BERKAITAN                                                                                                    |                                       |                                                                                                    |
| Nama Entiti Perniagaan :      | Secret Recipe Edited                                                                                                    |                                       |                                                                                                    |
| No. Entiti Perniagaan :       | 201901000005 (1312525-A)                                                                                                    | Tarikh Berdaftar :                    | 03/01/2022                                                                                                    |
| Negara Daftar :               | MALAYSIA                                                                                                    | Taraf Bumiputera :                    | Bumiputera                                                                                                    |
| Jenis Pendaftaran :           | Pendaftaran Syarikat, Perniagaan, Perkongsian                                                                                                    | Liabiliti Terhad atau Firma Guaman Te | mpatan                                                                                                    |
| Alamat Perniagaan :           | 2, Lot No. 45, Jalan Teknologi 3/1,<br>Taman Sains Salangor, Saksyen 3,<br>Pju 5, Kota Damansara,<br>47810, Pateling Jaya,<br>Selangor, MALAYSIA.<br>Alamat Asal :<br>1, Lot No. 3, Jalan Teknologi 3/1,<br>Taman Sains Selangor, Seksyen 3,<br>Pju 5, Kota Damansara,<br>47810, Petaling Jaya,<br>Selangor, MALAYSIA. | Alamat Surat menyurat :               | l, Lot No. 3, Jalan Teknologi 3/1,<br>Taman Sains Selangor, Seksyen 3,<br>Pju 5, Kota Damansara,<br>47810, Petaling Jaya,<br>Selangor, MALAYSIA. |
| No. Tel :                     | 0386006430                                                                                                    | No. Faks :                            |                                                                                                    |
| Emel :                        | secretrecipe@yahoo.com                                                                                                    |                                       |                                                                                                    |
|                               |                                                                                                    |                                       |                                                                                                    |

4. Skrol ke bawah, pada bahagian **Maklumat Perniagaan Francais** berikut dan klik tab Dokumen Penzahiran Francais. Pemohon boleh melihat versi Dokumen Penzahiran yang telah dibuat pindaan.

| AKLUMAT PERI<br>MAKLUMAT FRAN |              | FRANCAIS          | FR | ANCAISI LAPORAN TAHUNAN PERNIAGAAN FRANCA | AIS      |              |  |
|-------------------------------|--------------|-------------------|----|-------------------------------------------|----------|--------------|--|
| Funjuk 10 kem                 | nasukan      |                   |    |                                           |          | Carian :     |  |
| No.                           | ţ↓           | Versi             |    | Tarikh Dokumen Penzahiran Dikeluarkan     | Tarikh I | Kuatkuasa    |  |
| 1                             |              | 383322-D-20230703 |    | 03/07/2023                                | 30/06/2  | 2023         |  |
| 2                             |              | 383322-D-20230102 |    | 02/01/2023                                | 30/06/2  | 2023         |  |
| /lenunjukkan 1 hir            | ngga 2 darij | bada 2 penyertaan |    |                                           |          | Sebelumnya 1 |  |

#### 6. PERMOHONAN PEMBAHARUAN PENDAFTARAN FRANCAISOR

Permohonan Pembaharuan adalah permohonan bagi memperbaharui pendaftaran sebagai pihak francaisor. Pemohon akan mendapat notifikasi membuat pembaharuan pada emel dan juga pada sistem dan perlu membuat pembaharuan dalam masa 90 hari sebelum tarikh tamat sah laku pendaftaran. Pemohon juga perlu memuat naik semula semua dokumen yang sama seperti permohonan baharu.

#### 6.1. MOHON PEMBAHARUAN PENDAFTARAN FRANCAISOR

 Setelah log masuk, pemohon klik pada menu Francaisor > Senarai Pendaftaran. Senarai francaisor yang di *highlight* dengan warna merah menunjukkan pemohon perlu membuat tindakan pembaharuan.

| ENARAI FR   | ANCAISOR                |                                                      |                       |                           |                                       |                                        | laman Utar              | na / Francai |
|-------------|-------------------------|------------------------------------------------------|-----------------------|---------------------------|---------------------------------------|----------------------------------------|-------------------------|--------------|
| Show 10     | entries                 |                                                      |                       |                           |                                       |                                        |                         | Q<br>Carian  |
| No †↓       | Nombor<br>Pendaftaran 🌐 | Entiti<br>Perniagaan 🌐                               | Jenama<br>Francais ↑↓ | Jenis Pihak<br>Francais 🌐 | Tarikh Mula Sah<br>Laku Pendaftaran 🌐 | Tarikh Akhir Sah<br>Laku Pendaftaran 👔 | Status<br>Pendaftaran 🌐 | Tindakan     |
| 1           | FS/00002/2022           | ABCD Enterprise<br>201030405060                      | ABC Campur            | Francaisor                | 21/01/2022                            | 30/01/2022                             | Luput                   |              |
| 2           | FS/00003/2022           | K&FI Premium<br>Enterprise<br>20180987654321         | OSB Burger            | Francaisor                | 24/01/2022                            | 30/01/2022                             | Aktif                   |              |
| 3           | FS/00005/2022           | <b>City Coin Laundry<br/>Sdn Bhd</b><br>200005005899 | Laundry Bar           | Francaisor                | 25/01/2022                            | 24/01/2027                             | Aktif                   |              |
| Showing 1 t | o 3 of 3 entries        |                                                      |                       |                           |                                       |                                        |                         | 1 Next       |

2. Klik butang tiga dot i pada pendaftaran dan klik **Pembaharuan** seperti berikut:

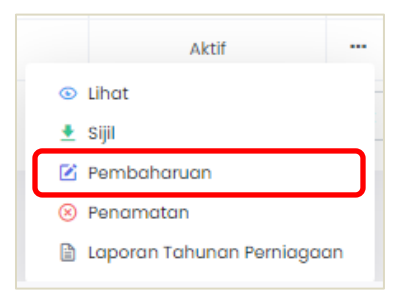

3. Halaman maklumat asal pendaftaran akan dipaparkan.

| EMBAHARUAN PENDAFTARAN FRANCAISOR    |                |              |                      |              | 🗟 Laman Ut           | ama / Pe  | embaharuan Pendaftaran Francai |
|--------------------------------------|----------------|--------------|----------------------|--------------|----------------------|-----------|--------------------------------|
| L Maklumat Pendaftaran (2.) Maklumat | Pindaan        | 3. Dokumen   | Penzahiran           | 4. Doku      | men Sokongan         | 5.        | Pengisytiharan                 |
| PIHAK PEMEGANG PENDAFTARAN           |                |              |                      |              |                      |           |                                |
| No. Pendaftaran Francais :           | FS/00003/2021  |              |                      |              |                      |           |                                |
| Jenama Francais :                    | OSB Burger     |              |                      |              |                      |           |                                |
| Nama Pemegang Pendaftaran :          | ABC Sdn Bhd    |              |                      |              |                      |           |                                |
| No. Entiti Perniagaan Pemegang :     | 20190987654321 |              |                      |              |                      |           |                                |
| Jenis Pihak Francais :               | Francaisor     | Jenis Penawa | ran Francais :       |              | Francais (Termasuk I | rancais I | nduk)                          |
| Status Pendaftaran :                 | Aktif          |              |                      |              |                      |           |                                |
| TEMPOH SAH LAKU PENDAFTARAN          |                |              |                      |              |                      |           |                                |
| Tempoh Pendaftaran :                 | 5 Tahun        |              |                      |              |                      |           |                                |
| Tarikh Mula Sah Laku Pendaftaran :   | 2021-10-05     |              | Tarikh Akhir Sah Lak | u Pendaftara | in :                 | 2         | 021-10-06                      |

4. Klik butang Seterusnya untuk membuat pindaan sekiranya ada.

| 1. Maklur      | nat Pendaftaran 2. Makluma    | at Pindaan 3. Do             | okumen Penzahiran                    | 4. Dokumen Sokongan                  | 5. Pengisytiharan |  |  |  |
|----------------|-------------------------------|------------------------------|--------------------------------------|--------------------------------------|-------------------|--|--|--|
| PIHAK PEMEGAI  | NG PENDAFTARAN                |                              |                                      |                                      |                   |  |  |  |
| Nama Entiti F  | Perniagaan * :                | Localah Sdn Bhd              | Localah Sdn Bhd                      |                                      |                   |  |  |  |
| No Entiti Perr | niagaan :                     | 201812345678                 | Tarikh Berdaftar Entiti Pernigaan :  |                                      | 2018-12-01        |  |  |  |
| Negara Asal    | Berdaftar Entiti Perniagaan : | MALAYSIA                     | Taraf Bumiputera Entiti Perniagaan : |                                      | Bumiputera        |  |  |  |
| Jenis Pendaf   | ftaran Entiti Pernigaan :     | Pendaftaran Syarikat, Pernia | agaan, Perkongsian Lic               | ıbiliti Terhad atau Firma Guaman Ter | mpatan            |  |  |  |
| ALAMAT PERNIA  | AGAAN                         |                              |                                      |                                      |                   |  |  |  |
| Alamat*        | No 20, Jalan SS9/4            |                              | Negara •                             | MALAYSIA                             | ~                 |  |  |  |
|                | Alamat 2                      |                              | Negeri *                             | Selangor                             | ~                 |  |  |  |

5. Buat pindaan maklumat yang diingini kemudian klik butang Simpan.

| EMBAHARUAN PENDAFTARAN FRANCAISOR                                                   |                                |                                      | laman (                              | Jtama / Pembaharuan Pendaftaran Franco                   |
|-------------------------------------------------------------------------------------|--------------------------------|--------------------------------------|--------------------------------------|----------------------------------------------------------|
|                                                                                     |                                |                                      |                                      |                                                          |
| 1. Maklumat Pemohon 2. I                                                            | Maklumat Pindaan               | 3. Dokumen Penzahiran                | 4. Dokumen Sokongan                  | 5. Pengisytiharan                                        |
|                                                                                     |                                |                                      |                                      |                                                          |
| Salinan Dokumen Penzahiran Francais Yang                                            | Choose File No file cho        | sen                                  |                                      |                                                          |
| Ingin Diddital                                                                      | Salinan Dokumen Penzahira      | an Francais Yang Ingin Didaftar 🗎    |                                      |                                                          |
|                                                                                     |                                |                                      |                                      |                                                          |
| Tarikh Penerbitan Dokumen Penzahiran                                                | 2021-09-30                     |                                      |                                      |                                                          |
| Francais Fang ingin Diaditar                                                        |                                |                                      |                                      |                                                          |
| Perhatian:                                                                          |                                |                                      |                                      |                                                          |
|                                                                                     |                                |                                      |                                      |                                                          |
| Pihak KPDNHEP berhak menolak permohonar                                             | n pemohon jika dokumen per     | izahiran francais tidak dimuat-naik. |                                      | an elle de al succession a come a difecteratione el al s |
| <ul> <li>Pinak KPDNHEP bernak menolak permononal<br/>Pendaftar Francais.</li> </ul> | n pernonon jika struktur makit | umat yang terkanaung ai aalam aokume | en penzaniran trancais adalah udak m | engikut piawalan yang altetapkan olen                    |
| <ul> <li>Pihak KPDNHEP berhak menolak permohonar</li> </ul>                         | n pemohon jika maklumat ya     | ng terkandung di dalam dokumen penzo | ahiran francais adalah tidak benar.  |                                                          |
|                                                                                     |                                |                                      |                                      |                                                          |
|                                                                                     |                                |                                      |                                      | Sebelum Simpan                                           |
|                                                                                     |                                |                                      |                                      |                                                          |
|                                                                                     |                                |                                      |                                      |                                                          |

- 6. Muat naik semula Dokumen Penzahiran yang baru, kemudian klik butang Simpan.
- 7. Muat naik semula semua **Dokumen Sokongan** seperti dibawah, kemudian klik butang **Simpan.**

| /BAHARUAN PENDAFTARAN FRANCA                          | ISOR                                                                                                    | 🗟 Laman Utama / Pembaharuan Pendaftaran Franca                                                                                                    |
|-------------------------------------------------------|----------------------------------------------------------------------------------------------------|----------------------------------------------------------------------------------------------------|
| 1. Maklumat Pemohon 2.                                | Maklumat Pindaan 3. Dokumen Penzahiran                                                                                                    | 4. Dokumen Sokongan (5.) Pengisytiharan                                                                                                    |
| Salinan Maklumat Pendaftaran Entiti<br>Perniagaan. *  | Browse         No file selected.           • Sila pilih fali jenis PDF sahaja.         • Saiz maksimum untuk selap fali adalah 5MB.           • Maksima I fali sahaja.         • Gagi entiti perniagaan tempatan, sila gunakan Profil Syarikat, Pern Suruhanjaya Syarikat Malaysia (SSM) atau pun Profil Firma Guama perniagaan asing, sila gunakan Profil Syarikat yang disahkan oleh diterjemahkan dalam bahasa Malaysia ataupun Inggeris. | nlagaan atau Perkongsian Liabiliti Terhad yang disahkan oleh<br>an yang disahkan oleh Firma Guaman Malaysia (MLF). Bagi entiti<br>pihak Pendaftaran Luar Negara berkenaan. Ia mesti |
| Manual Operasi *                                      | Browse<br>No file selected.<br>• Sila pilih fail jenis PDF sahaja.<br>• Saiz maksimum untuk setiap fail adalah 5MB.<br>• Maksima I fail sahaja.                                                                                                    |                                                                                                    |
| Manual Latihan *                                      | Browse<br>No file selected.<br>• Sila pilih fail jenis PDF sahaja.<br>• Saiz maksimum untuk setiap fail adalah 5MB.<br>• Maksima I fail sahaja.                                                                                                    |                                                                                                    |
| Salinan Penyata Kewangan Diaudit *<br>3 Tahun Terkini | Browse No file selected.<br>• Sila pilih fail jenis PDF sahaja.<br>• Saiz maksimum untuk setiap fail adalah 5MB.<br>• Maksima I fail sahaja.                                                                                                    |                                                                                                    |

8. Buat Pengisytiharan seperti dibawah, kemudian klik butang Hantar.

| 1. Maklumat Pemohon                                                                  | 2. Sistem Francais                                                  | 3. Dokumen Penzahiran                                                                | 4. Dokumen Sokongan                           | 5. Pengisytiharan                 |
|--------------------------------------------------------------------------------------|---------------------------------------------------------------------|--------------------------------------------------------------------------------------|-----------------------------------------------|-----------------------------------|
| <ul> <li>Saya mengaku bahawa makluma<br/>kesalahan di bawah Akta Francais</li> </ul> | at-maklumat yang terkandung di<br>s 1998 (Pindaan) 2012 jika maklun | dalam permohonan ini adalah BENAR dan k<br>nat-maklumat yang diberikan itu adalah pa | enyataan-kenyataan adalah betul dan sa<br>Isu | ıya sedar adalah menjadi suatu    |
| <ul> <li>Saya bersetuju untuk menghantar</li> </ul>                                  | r maklumat-maklumat mengena                                         | i Maklumat Perniagaan Francais ke Kemente                                            | erian Perdagangan Dalam Negeri dan Hal        | Ehwal Pengguna (KPDNHEP).         |
| 🗌 Saya bersetuju untuk menghantar                                                    | r maklumat-maklumat mengena                                         | i Laporan Tahunan Perniagaan Francais ke F                                           | Cementerian Perdagangan Dalam Negeri d        | lan Hal Ehwal Pengguna (KPDNHEP). |
| Nama Pemohon:                                                                        | ABC Sdn Bhd                                                         |                                                                                      |                                               |                                   |
| No Entiti Perniagaan Pemohon:                                                        | 20190987654321                                                      |                                                                                      |                                               |                                   |
|                                                                                      |                                                                     |                                                                                      |                                               | Sebelum Hantar                    |

9. Halaman Penerimaan Permohonan akan dipaparkan seperti berikut:

| PEMBAHARUAN PENDAFTARAN FRAN                                       | ICAISOR                                                                               | 🗟 Laman Utama | / Pembaharuan Pendaftaran Francaisor |
|--------------------------------------------------------------------|---------------------------------------------------------------------------------------|---------------|--------------------------------------|
| PENERIMAAN PERMOHONAN<br>Maklumat permohonan anda telah            | ı diterima oleh Kementerian Perdagangan Dalam Negeri dan Hal Ehwal Pengguna (KPDNHEP) |               |                                      |
| Jenis Permohonan                                                   | Pembaharuan Pendaftaran Francaisor                                                    |               |                                      |
| No. Rujukan Permohonan                                             | MFE/FS3/00001/2021                                                                    |               |                                      |
| Nama Pemohon                                                       | ABC Sdn Bhd                                                                           |               |                                      |
| No. Entiti Perniagaan Pemohon                                      | 20190987654321                                                                        |               |                                      |
| Tarikh Hantar Permohonan                                           | 05 October 2021                                                                       |               |                                      |
| Permohonan tuan/puan akan dipro<br>Fi Pemprosesan: <b>RM 50.00</b> | oses setelah bayaran fi pemprosesan bagi permohonan diterima.                         |               |                                      |
|                                                                    |                                                                                       |               | Bayar Sekarang                       |

#### 6.2. BAYAR FI PROSES PERMOHONAN PEMBAHARUAN PENDAFTARAN

 Pemohon dikehendaki membuat bayaran fi proses dengan klik butang Bayar Sekarang. Pengguna juga boleh klik pada menu Pembayaran > Belum Bayar untuk ke halaman Senarai Belum Bayar untuk meneruskan pembayaran.

| No           | Nombor Rujukan     | Deskripsi Pembayaran                                           |                | Amaun (RM) |
|--------------|--------------------|----------------------------------------------------------------|----------------|------------|
|              | MFE/FS1/00001/2021 | Fi Pemprosesan Bagi Pendaftaran Francaisor Baharu Jenama Asing |                | 50.00      |
|              |                    |                                                                | Jumlah Dipilih | 0.00       |
| Nama Syarik  | at / Individu *    |                                                                |                |            |
| MyCoid / No. | . Kad Pengenalan * |                                                                |                |            |
| Alamat *     |                    |                                                                |                |            |
| imel untuk n | otifikasi *        | teeca3001@gmail.com                                            |                |            |
| Cara Pemba   | yaran °            | Pay with Goline Banking                                        |                |            |
|              |                    |                                                                |                |            |

- 2. Pilih dan klik pada bayaran yang diingini dan masukkan maklumat yang diperlukan. Kemudian klik butang **Bayar** untuk meneruskan ke pembayaran.
- 3. Pilih **Bank** dan klik butang *Proceed*. Halaman akan dinavigasi kepada sistem *Online Banking* mengikut bank yang dipilih.
- 4. Setelah bayaran fi proses telah berjaya, pemohon akan dinavigasi kepada halaman **Maklumat Pembayaran**.
- 5. Setelah selesai buat bayaran, pemohon boleh melihat permohonan yang dihantar pada **Laman Utama** dan klik tab **Pembaharuan** seperti berikut:

| ANOTAMA                         |                               |                                |                                 |                    |                      |                                   | لما                              | Laman Uta |
|---------------------------------|-------------------------------|--------------------------------|---------------------------------|--------------------|----------------------|-----------------------------------|----------------------------------|-----------|
| <b>ancaisor</b><br>ermohonan ak | tif bagi modul francaisor     |                                |                                 |                    |                      |                                   |                                  |           |
| Pendaftaran                     | Baru 💿 🛛 Pindaan Mata         | n 0 Pembaharuan 1              | Penamatan 🧿                     |                    |                      |                                   |                                  |           |
| Senarai Per                     | mbaharuan Francaisor          |                                |                                 |                    |                      |                                   | -                                |           |
| Show 10 e                       | entries                       |                                |                                 |                    |                      |                                   | Search:                          |           |
| No †↓                           | Tarikh Hantar<br>Permohonan 👔 | Nombor Rujukan<br>Permohonan 🌐 | Jenama<br>Francais<br>Dimohon 🏦 | Nama<br>Pemohon †1 | Status<br>Permohonan | Status<br>Bayaran Fi<br>Proses îl | Status Bayaran Fi<br>Pendaftaran |           |
| 1                               | 05 October 2021               | MFE/FS3/00001/2021             | OSB Burger                      | ABC Sdn Bhd        | Semakan              | Sudah Bayar                       | -                                |           |
|                                 |                               |                                |                                 |                    |                      |                                   |                                  |           |

#### 6.3. PERMOHONAN YANG DITERIMA/LULUS

- 1. Pemohon akan mendapat notifikasi pada emel yang didaftar dan juga pada sistem sekiranya permohonan telah diterima atau diluluskan oleh Pendaftar KPDNHEP.
- Permohon boleh melihat status permohonan pada menu Francaisor > Senarai Semua Permohonan > Pembaharuan Pendaftaran seperti berikut:

| ow 10 | entries         |                    |                  |                                             |              |                |  |
|-------|-----------------|--------------------|------------------|---------------------------------------------|--------------|----------------|--|
|       | Tarikh Hantar   | Nomber Bujukan     | Jongma Francais  |                                             | Status       | Status Payarap |  |
| lo †↓ | Permohonan 🌐    | Permohonan 1       | Dimohon 1        | Nama Pemohon 🌐                              | Permohonan 👔 | Fi Proses      |  |
| 1     | 26 October 2021 | MFE/FS2/00001/2021 | Starbucks Coffee | Berjaya Starbucks Coffee<br>Company Sdn Bhd | Lulus        | Sudah Bayar    |  |

3. Pemohon juga boleh melihat permohonan yang telah berjaya pada menu **Francaisor > Senarai Pendaftaran** seperti berikut:

| 10 wor | entries                        |                      |                         |                                       | Se                                   | earch: tid                   |
|--------|--------------------------------|----------------------|-------------------------|---------------------------------------|--------------------------------------|------------------------------|
| No ↑J  | Nombor Pendaftaran<br>Francais | Jenama<br>Francais 👔 | Jenis Pihak<br>Francais | Tarikh Mula Sah Laku<br>Pendaftaran 👔 | Tarikh Akhir Sah Laku<br>Pendaftaran | Status<br>Pendaftaran        |
| 2      | FS/00003/2021                  | OSB Burger           | Francaisor              | 2021-10-05                            | 2026-10-04                           | Tidak Aktif<br>(Belum Bayar) |

- 4. Tarikh Akhir Sah Laku Pendaftaran akan berubah kepada tarikh baharu.
- 5. Pemohon dikehendaki membuat bayaran **Fi Pendaftaran** seperti yang telah ditetapkan.

#### 6.4. BAYAR FI PEMBAHARUAN PENDAFTARAN

- 1. Untuk membuat bayaran Fi Pendaftaran, klik pada menu **Bayaran > Belum Bayar** untuk melihat senarai bayaran.
- 2. Pilih dan klik pada bayaran yang diingini dan masukkan maklumat yang diperlukan. Kemudian klik butang **Bayar** untuk meneruskan ke pembayaran.

| No           | Nombor Rujukan      | Deskripsi Pembayaran                                           | Amaun (RM) |
|--------------|---------------------|----------------------------------------------------------------|------------|
|              | MFE/FS1/00001/2021  | Fi Pemprosesan Bagi Pendaftaran Francaisor Baharu Jenama Asing | 50.00      |
|              |                     | Jumlah Dipilih                                                 | 0.00       |
| Nama Syaril  | kat / Individu *    |                                                                |            |
| MyCoid / No  | o. Kad Pengenalan * |                                                                |            |
| Alamat *     |                     |                                                                |            |
|              |                     | le le le le le le le le le le le le le l                       |            |
| Emel untuk r | notifikasi *        | teeca3001@gmail.com                                            |            |
| Cara Pembo   | ayaran *            |                                                                |            |
|              |                     | Pay with Online Banking                                        |            |
|              |                     |                                                                |            |

3. Pilih **Bank** dan klik butang **Proceed.** Halaman akan dinavigasi kepada sistem *Online Banking* mengikut bank yang dipilih.

| Nama Pembayar<br>MyCOID        |                                                                   | Starbucks Coffee Sdn Bhd    |                            |                        |                         |                                                             |                 |
|--------------------------------|-------------------------------------------------------------------|-----------------------------|----------------------------|------------------------|-------------------------|-------------------------------------------------------------|-----------------|
|                                |                                                                   | 9808101020                  | Kaedah Bayaran             | Fpx                    |                         | Bank                                                        |                 |
| Nam                            | na Syarikat                                                       | Starbucks Coffee Sdn Bhd    | No. Rujukan                | 20211118054132teeca300 | )1@gmail.com            | AGRONet                                                     | ~               |
| Alamat Syarikat Starbucks Coff |                                                                   | Starbucks Coffee Sdn Bhd, B | n Bhd, Berjaya Time Square |                        |                         | Minimum RM 1.00 and maximum                                 | RM 30,000.00    |
| No.                            | Keterangan                                                        | gan Bayaran                 |                            | Kod (RM)               |                         |                                                             |                 |
| 1                              | Fi Pemprosesan Bagi Pendaftaran Francaisor Baharu Jenama<br>Asing |                             | MFE/FS1/00001/2021         | 50.00                  | Pay with Online Banking |                                                             |                 |
|                                |                                                                   |                             |                            |                        |                         | By clicking on "proceed", you agree t<br>conditions of FPX. | o the terms and |

4. Setelah bayaran fi pendaftaran telah berjaya, pemohon akan dinavigasi kepada halaman **Maklumat Pembayaran** seperti berikut:

| Status Tr      | ansaksi :      | Berjaya                                         |                              |                             |                                   |               |
|----------------|----------------|-------------------------------------------------|------------------------------|-----------------------------|-----------------------------------|---------------|
| Nombor         | Transaksi :    | 20211118105403teeca3001@gmail.com               |                              |                             |                                   |               |
| Tarikh :       |                | 2021-11-18                                      |                              |                             |                                   |               |
| Jumlah E       | Bayaran (RM) : | 50.00                                           |                              |                             |                                   |               |
|                |                |                                                 |                              |                             |                                   | E Cetak Resit |
| Nama Pe        | embayar        | Chatime Malaysia Sdn Bhd                        | e Malaysia Sdn Bhd No. Resit |                             | BPF/2021/000004                   | $\square$     |
| MyCOID 2015102 |                | 2015102030                                      | Kaedah Bayaran               |                             | Fpx                               |               |
| Nama Sy        | yarikat        | Chatime Malaysia Sdn Bhd                        | No. Rujukan                  |                             | 20211118105403teeca3001@gmail.com |               |
| Alamat S       | Syarikat       | Level 18, Block A, Menara Mustapha Kamal, No. 8 | Tarikh / Masa Bayaran        | Bayaran 2021-11-18 22:54:03 |                                   |               |
| No.            | Keterangan Bay | aran                                            |                              | Kod                         |                                   | Amaun (RM)    |
| 1              | Fi Pemprosesan | Bagi Pendaftaran Francaisor Baharu Jenama Asing |                              | MFE/FS1                     | /00004/2021                       | 50.00         |
|                |                |                                                 |                              |                             |                                   |               |
| erhatiar       | n !            |                                                 |                              |                             |                                   |               |

- 5. Pemohon boleh memuat turun dan cetak resit pada butang Cetak Resit.
- 6. Pemohon boleh membuat semakan pendaftaran yang telah berjaya dan aktif pada halaman Senarai Francaisor dengan klik pada menu **Francaisor > Senarai Pendaftaran**.

| SENARAI FR | ANCAISOR                   |                    |                                |                                       |                                      | 🗟 Laman Uta           | ma / Franca |
|------------|----------------------------|--------------------|--------------------------------|---------------------------------------|--------------------------------------|-----------------------|-------------|
|            |                            |                    |                                |                                       |                                      |                       | Q<br>Carian |
| Tunjuk 10  | kemasukan                  |                    |                                |                                       |                                      |                       |             |
| No †↓      | Nombor<br>Pendaftaran      | Jenama<br>Francais | Jenis Pihak<br>Francais 🛝      | Tarikh Mula Sah Laku<br>Pendaftaran 🌐 | Tarikh Akhir Sah Laku<br>Pendaftaran | Status<br>Pendaftaran |             |
| 1          | FS/00003/2021              | Chatime            | Francaisi Induk di<br>Malaysia | 19/11/2021                            | 18/11/2026                           | Aktif                 |             |
| Menunjukk  | an 1 hingga 1 daripada 1 p |                    | Sebelumnya 1                   |                                       |                                      |                       |             |
|            |                            |                    |                                |                                       |                                      |                       |             |

#### 7. PERMOHONAN PENAMATAN PENDAFTARAN FRANCAISOR

Permohonan Penamatan adalah permohonan bagi menamatkan pendaftaran sebagai pihak francaisor. Pemohon perlu mengemukakan surat atau dokumen sah daripada syarikat bagi memohon penamatan pendaftaran sebagai francaisor.

#### 7.1. MOHON PENAMATAN PENDAFTARAN FRANCAISOR

1. Bagi memohon penamatan pendaftaran francaisor, klik pada menu **Francaisor > Senarai Pendaftaran**. Halaman **Senarai Francaisor** dipaparkan.

|        |               |            |                    |                         |                                       |                                        |                       | Q        |
|--------|---------------|------------|--------------------|-------------------------|---------------------------------------|----------------------------------------|-----------------------|----------|
|        |               |            |                    |                         |                                       |                                        |                       | Carian   |
| now 10 | entries       |            |                    |                         |                                       |                                        |                       |          |
|        |               |            |                    |                         |                                       |                                        |                       |          |
|        | Nombor        | Entiti     | Jenama<br>Francais | Jenis Pihak<br>Francais | Tarikh Mula Sah<br>Laku Pendaftaran 🌐 | Tarikh Akhir Sah<br>Laku Pendaftaran 👔 | Status<br>Pendaftaran | Tindakan |
| No_∱↓  | Pendaftaran 斗 | Perniagaan |                    |                         |                                       |                                        |                       |          |

2. Pilih jenama francais yang ingin ditamatkan pendaftaran, klik pada butang tiga dot kemudian klik pada **Penamatan.** 

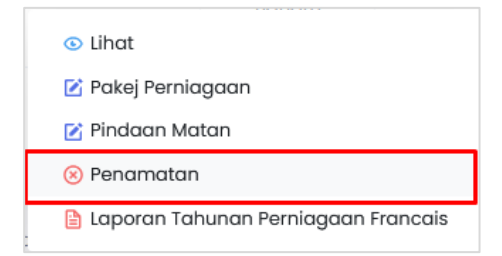

- 3. Halaman membuat penamatan pendaftaran akan dipaparkan.
- 4. Masukkan maklumat yang diperlukan seperti Surat Permohonan Penamatan dan juga Justifikasi Permohonan Penamatan. Setelah selesai klik butang **Seterusnya**.

| Makkumat Permohonan Penamatan Pendaltaran Francaisar       2       Pengisytiharan         PHAK PEMEGANO PENDAFTARAN       Fs/00007/2022                                                                                                    | 1       Addumate Permohonan Penamatan Panadataran Francaisar       2       Pengisytiharan         PINAR PENGANO PENDAFTARAN         PINAR PENGANO PENDAFTARAN         Roncais:       Ro0007/2022         genama Francais:       Ro0007/2022         Ama Permegang Pendaftaran :       Boost Julce Bars         None Arenagang Pendaftaran :       Boost Julce Bars         Venacis:       Prancaisor         Aduit Selen Pendaftaran :       20190000005 (312525-A)         Status Pendaftaran :       20190000005 (312525-A)         Status Pendaftaran :       Aduit         Status Pendaftaran :       20190000005 (312525-A)         Tempoh Pandaftaran :       Aduit         Tempoh Pandaftaran :       Aduit         Tempoh Pandaftaran :       26/0/2022       Yenki Makin Sah Laku Pendaftaran :       25/0/2027         Tempoh Pandaftaran :       26/0/2022       Tarikh Akhir Sah Laku Pendaftaran :       25/0/2027         Status Permohonan Penamatan Rami Syarikat Berl         Status Permohonan Penamatan Rami Syarikat Same Same Same Same Same Same Same Same                                                                                                    | MOHONAN PENAMATAN PENDAFTARAN                                                                                                    |                            |                                   | 🗟 Laman Utama / Perma      | ohonan Penamatan Pendaf |  |  |  |  |  |
|----------------------------------------------------------------------------------------------------|----------------------------------------------------------------------------------------------------|----------------------------------------------------------------------------------------------------|----------------------------|-----------------------------------|----------------------------|-------------------------|--|--|--|--|--|
| • Maklumat Permohonan Penamatan Pendattaran Francaisor (2) Pengisytiharan     PINAR PEMGONOS PENDAFTARAN     No. Pendattaran Francais: FS/0007/2022     Jenama Francais: Boost Julce     Noma Pemegang Pendaftaran: Boost Julce Bars     No. Entil Permiagaan Pemegang: 201901000005 (1312525-4)     Jenis Pihak Francais: Francaisor     Vanca Isenama Francais: Rrancaisor     Jenis Pihak Francais: Francaisor     Jenis Pihak Francais: Rrancaisor     Attif     Tempoh Pendaftaran: S Tahun     Tarikh Akula Sah Laku PenDAFTARAN     Status Pendottaran: 2 folo/2022     Tarikh Akhir Sah Laku Pendaftaran: 2 folo/2022     Status Pendottaran: 2 folo/2022     Tarikh Akhir Sah Laku Pendaftaran: 2 folo/2022     Status Pendottaran: 2 folo/2022     Tarikh Akhir Sah Laku Pendaftaran: 2 folo/2022     Status Pendottaran: 2 folo/2022     Status Pendottaran: 2 folo/2022     Status Pendottaran: 2 folo/2022                                                                                                    | 1       Nakkumat kermahanan Pendantaran Francaisar       2       Pengiayaharan         No. Pendadtaran Francais:       Fs/0007/2022                                                                                                    |                                                                                                    |                            |                                   |                            |                         |  |  |  |  |  |
| No. Pendatara Franceis:       Fg/007/202         Jenana Franceis:       Boos Juice         Nome Franceis:       Boos Juice         Nome Franceis:       Boos Juice         Nome Franceis:       Boos Juice Boos         Nome Franceis:       Boos Juice         Inder Franceis:       Boos Juice Boos         Jense Franceis:       Boos Juice Boos         Jense Franceis:       Franceise:         Jense Franceis:       Braceson         Bots Juice       Status Pendataran:         Bots Juice       Status Pendataran:         Status Pendataran:       Status         Status Pendataran:       Status         Status Pendataran:       Status         Status Pendataran:       Status         Status Pendataran:       Status         Status Pendataran:       Status         Status Pendataran:       Status         Status Pendataran:       Status         Status       Status         Status       Status         Status       Status         Status       Status         Status       Status         Status       Status         Status       Status         Status       Status                                                                                                    | NA. Pendatoran Franceis:       Fs/0007/022         Jenama Franceis:       Goot Julice         Nama Pendatoran:       Goot Julice         No. finiti Perniagaan Pendatoran:       Goot Julice Gars         Jenis Pinkak Franceis:       Goot Julice Gars         Jenis Pinkak Franceis:       Goot Julice Gars         Jenis Pinkak Franceis:       Franceisco         Jenis Pinkak Franceis:       Kait/         Tempoh Pendatoran:       Goly Julice         Tempoh Pendatoran:       Goly Julice         Status Pendatoran:       Goly Julice         Tempoh Pendatoran:       Goly Julice         Status Pendatoran:       Goly Julice         Image Status Pendatoran:       Goly Julice         Status Pendatoran:       Goly Julice         Tempoh Pendatoran:       Goly Julice         Status Pendetoran:       Goly Julice         Status Pendetoran:       Goly Julice         Status Pendetoran:       Goly Julice         Status Pendetoran:       Status Pendetoran:         Status Pendetoran:       Goly Julice         Status Pendetoran:       Status Pendetoran:         Status Pendetoran:       Status Pendetoran:         Status Pendetoran:       Status Pendetoran:         Status Pendetoran: </th <th>1. Maklumat Permohonan Penamatan Per</th> <th>ndaftaran Francaisor</th> <th>2. Pengisytiharan</th> <th></th> <th></th>                                                                                                    | 1. Maklumat Permohonan Penamatan Per                                                                                                    | ndaftaran Francaisor       | 2. Pengisytiharan                 |                            |                         |  |  |  |  |  |
| No. Pendattaran Francais:         Sp(0007/2022           Jenama Francais:         Boost Juice           No. Pendattaran:         Boost Juice Bars           No. Entiti Pernlagaan Pemegang:         O190000005 (312-344444444444444444444444444444444444                                                                                                    | No. Pendedtaran Francais:         F5/0007/2022           Jenama Francais:         Boost Julce Bar           Nome Pendedtaran:         Boost Julce Bar           No. Entitit Pernlagaan Pendegtaran:         O 100100000 (JULCE Bar           Jenis Plank Francais:         Francaisor         Francaisor         Prancaisor         Prancaisor           Battus Pendaftaran:         Batu         Francaisor         Francaisor         Prancaisor         Prancaisor                                                                                                    | PIHAK PEMEGANG PENDAFTARAN                                                                                                    | IHAK PEMEGANG PENDAFTARAN  |                                   |                            |                         |  |  |  |  |  |
| Jename France is:Boot JudeName Pendafaran:Boot Jude BarsNo. Entitie Pendagan Penagang:Biologoot Jude BarsJense Pendagan Penagang:PancaisonJense Pendagan Penagang:Biologoot Jude BarsJense Pendagan Penagang:Biologoot Jude BarsJense Pendagan Penagang:Biologoot Jude BarsJense Pendagan Penagang:Biologoot Jude BarsJense Pendagan Penagang:Biologoot Jude BarsJense Pendagan Penagang:Biologoot Jude BarsJense Penagang:State Penagan Penagang:Jense Penagang:State Penagan Penagang:Jense Penagang:State Penagan Penagang:Jense Penagang:State Penagan Penagang:Jense Penagang:State Penagan Penagang:Jense Penagang:State Penagang:Jense Penagang:State Penagang:Jense Penagang:State Penagang:Jense Penagang:State Penagang:Jense Penagang:State Penagang:Jense Penagang:State Penagang:Jense Penagang:State Penagang:Jense Penagang:State Penagang:Jense Penagang:State Penagang:Jense Penagang:State Penagang:Jense Penagang:State Penagang:Jense Penagang:State Penagang:Jense Penagang: <th colspa<="" th=""><th>Jenama Francais:BoostudeeNama Pendafaran:BoostudeeJobooostudeeStatueJoboostudeeStatueJalas ParataStatueJalas ParataStatueJalas ParataStatueJalas ParataStatueJoboostudeeStatueJoboostudeeStatueJoboostudeeStatueJalas ParataStatueJalas ParataStatueJoboostudeeStatueJoboostudeeStatue</th><th>No. Pendaftaran Francais :</th><th>FS/00007/2022</th><th></th><th></th><th></th></th>                                                                                                    | <th>Jenama Francais:BoostudeeNama Pendafaran:BoostudeeJobooostudeeStatueJoboostudeeStatueJalas ParataStatueJalas ParataStatueJalas ParataStatueJalas ParataStatueJoboostudeeStatueJoboostudeeStatueJoboostudeeStatueJalas ParataStatueJalas ParataStatueJoboostudeeStatueJoboostudeeStatue</th> <th>No. Pendaftaran Francais :</th> <th>FS/00007/2022</th> <th></th> <th></th> <th></th>                                                                                                    | Jenama Francais:BoostudeeNama Pendafaran:BoostudeeJobooostudeeStatueJoboostudeeStatueJalas ParataStatueJalas ParataStatueJalas ParataStatueJalas ParataStatueJoboostudeeStatueJoboostudeeStatueJoboostudeeStatueJalas ParataStatueJalas ParataStatueJoboostudeeStatueJoboostudeeStatue | No. Pendaftaran Francais : | FS/00007/2022                     |                            |                         |  |  |  |  |  |
| Nama Penegang Pendaftaran:Boost Juice BarsNo. Entiti Perulagan Penegang:S10000005 (JUICE PENAGRANCEJains Pina Afrancais:Francais:Pana Raina III:Raina III:AttitAttitTempoh Pendaftaran:S10/1022Tarikh Men Dendaftaran:S10/1022Tarikh Men Dendaftaran:S10/1022 <t< th=""><th>Nama Penegang Pendataran:Bost Jule BarsNo. Entil Perulagana Penegang:Sign000005 (3/2000)Jahis Plank Francals:FrancalsorPenawaran Francais:Pancais (Termasuk Prancus Latur)Status Pendataran:AkifSign000000000000000000000000000000000000</th><th>Jenama Francais :</th><th>Boost Juice</th><th></th><th></th><th></th></t<>                                                                                                    | Nama Penegang Pendataran:Bost Jule BarsNo. Entil Perulagana Penegang:Sign000005 (3/2000)Jahis Plank Francals:FrancalsorPenawaran Francais:Pancais (Termasuk Prancus Latur)Status Pendataran:AkifSign000000000000000000000000000000000000                                                                                                    | Jenama Francais :                                                                                                    | Boost Juice                |                                   |                            |                         |  |  |  |  |  |
| No. Entil IPerniagaan Permegang:       D19000005 (3122000000 fm Pernancais:       Paracais (Termasuk Prancuk Pernancuk Pernanc                                                                                                    | No. Entil Perrulagian Pernegang:       00000000/00000 (Parama Prancais:       Paracais (Termasuk Prancais:       Paracais (Termasuk Prancais:       Paracais:       Paracais: <th>Nama Pemegang Pendaftaran :</th> <th colspan="6">Boost Juice Bars</th>                                                                                                    | Nama Pemegang Pendaftaran :                                                                                                    | Boost Juice Bars           |                                   |                            |                         |  |  |  |  |  |
| Jenis Pinak Francais:FrancaiscoJenis Pinawaran Francais:Francais (Termasuk Francuk U-u)Status Pendattaran:AkifTempoh Pendattaran:5 TohunSarikh Akub Pendattaran:26/01/022Yarikh Akub Pendattaran:26/01/022Yarikh Akub Pendattaran:26/01/022 <t< th=""><th>Jenis Plnak Francais: Francaisor Jenovaran Francais: Prancais(Termasuk Francus):   status Pendettaren: Akif   Tempoh Pendettaren:   5 Tahun 5 Tahun     7 arikh Mala Sah Laku Pendattaran: 26/0/2022   7 arikh Mahir Sah Laku Pendattaran: 26/0/2022     8 of lie selected.   Sing Piser De Sahaga.   8 of lie selected.   Sing Piser De Sahaga.   9 of lie selected.   Sing Piser De Sahaga.   9 of lie selected.   Sing Piser De Sahaga.   9 of lie selected.   Sing Piser De Sahaga.   9 of lie selected.   Sing Piser De Sahaga.   9 of lie selected.   Sing Piser De Sahaga.   9 of lie selected.   Sing Piser De Sahaga.   9 of lie selected.   Sing Piser De Sahaga.   9 of lie selected.   Sing Piser De Sahaga. Sing Piser De Sahaga. Sing</th><th colspan="7">No. Entiti Perniagaan Pemegang : 201901000005 (1312525-A)</th></t<> | Jenis Plnak Francais: Francaisor Jenovaran Francais: Prancais(Termasuk Francus):   status Pendettaren: Akif   Tempoh Pendettaren:   5 Tahun 5 Tahun     7 arikh Mala Sah Laku Pendattaran: 26/0/2022   7 arikh Mahir Sah Laku Pendattaran: 26/0/2022     8 of lie selected.   Sing Piser De Sahaga.   8 of lie selected.   Sing Piser De Sahaga.   9 of lie selected.   Sing Piser De Sahaga.   9 of lie selected.   Sing Piser De Sahaga.   9 of lie selected.   Sing Piser De Sahaga.   9 of lie selected.   Sing Piser De Sahaga.   9 of lie selected.   Sing Piser De Sahaga.   9 of lie selected.   Sing Piser De Sahaga.   9 of lie selected.   Sing Piser De Sahaga.   9 of lie selected.   Sing Piser De Sahaga. Sing Piser De Sahaga. Sing                                                                                                    | No. Entiti Perniagaan Pemegang : 201901000005 (1312525-A)                                                                                                    |                            |                                   |                            |                         |  |  |  |  |  |
| Status Pendaftaran:       Aklf         Tempoh Sah Laku PENDAFTARAN       5 Tahun         Tarikh Ala Sah Laku Pendaftaran:       0 5 (0) (20 20)         Tarikh Ala Sah Laku Pendaftaran:       0 6 (0) (20 20)         Tarikh Ala Sah Laku Pendaftaran:       0 6 (0) (20 20)         MAKUMAT PENDAFNAN PENDAFTARS       Tarikh Akhir Sah Laku Pendaftaran:         Browen       No file selected.         - Sila pillih Tail jenis PDF Sahoja:                                                                                                    | Status Pendaftaran :       Akif         Tempoh SAH LAKU PENDAFTARAN       5 Tahun       5 Tahun       2 fol/2022       Tarikh Akia Pendaftaran :       2 fol/2022       2 fol/2022                                                                                                    | Jenis Pihak Francais :                                                                                                    | Francaisor                 | Jenis Penawaran Francais :        | Francais (Termasuk Francai | s Induk)                |  |  |  |  |  |
| Tempoh Pendattaran :       5 Tahun         Tarikh Mula Sah Laku Pendattaran :       26/01/2022       Tarikh Akhir Sah Laku Pendattaran :       25/01/2027         MAKLUMAT PERMOHONAN PENDAFTARAN FRANCAISOP       Tarikh Akhir Sah Laku Pendattaran :       25/01/2027         MAKLUMAT PERMOHONAN PENDAFTAR FRANCAISOP       Sala Jahu Pendattaran :       5/01/2027         No file selected.       Sala Jahu Pendattaran Unit setiap fali adalah 5MB.       Sala Takisimun untuk setiap fali adalah 5MB.                                                                                                    | Tempoh Pendattaran:       5 Tahun       26/01/2022       Tarikh Akhir Sah Laku Pendattaran:       25/01/2027         Tarikh Mula Sah Laku Pendattaran:       26/01/2022       Tarikh Akhir Sah Laku Pendattaran:       25/01/2027                                                                                                    | Status Pendaftaran :                                                                                                    | Aktif                      |                                   |                            |                         |  |  |  |  |  |
| Tempoh Pendaftaran:     5 Tahun       Tarikh Akula Sah Laku Pendaftaran:     26/01/2022     Tarikh Akhir Sah Laku Pendaftaran:     25/01/2027       KULUMAT PERMOHONAN PENAMATAN PENDAFTARAK SITUA SUPARATAN PENDAFTARAK SUPARATAN PENDAFTARAK SUPARATAN PENDAF                                                                                                    | Image: Image: | TEMPOH SAH LAKU PENDAFTARAN                                                                                                    |                            |                                   |                            |                         |  |  |  |  |  |
| Tarikh Mula Sah Laku Pendattaran :     26/01/2022     Tarikh Akhir Sah Laku Pendattaran :     25/01/2027                                                                                                    | Tarikh Mula Sah Laku Pendaftaran:       26/01/2022       Tarikh Akhir Sah Laku Pendaftaran:       25/01/2027         MAKLUMAT PERMOHONAN PENAMATAN PENDAFTAR-K FRANCAISOR         Start Permohonan Penamatan Rasmi Syarikat Berburge Penamatan Pendataran Pendataran:       Image: Comparison of the Selected.       Image: Comparison of the Selected.       Image: Co                                                                                                    | Tempoh Pendaftaran :                                                                                                    | 5 Tahun                    |                                   |                            |                         |  |  |  |  |  |
| MAKLUMAT PERMOHONAN PENAMATAN PENDAFTARAN FRANCAISOR Surat Permohonan Penamatan Rasmi Syarikat Berhubung Penamatan Pendaftaran* Browse No file selected.  Sila pilih fali jenis PDF schaja. Saiz maksimum untuk setiap fail adalah 5MB. Maksima I fali sahaja.                                                                                                    | MAKLUMAT PERMOHONAN PENAMATAN PENDAFTARAN FRANCAISOR Surat Permohonan Penamatan Rasmi Syarikat Berhubung Penamatan Pendaftaran* BrowseNo file selected.  • Sila pilih fali Jenis PDF sahaja. • Saiz maksimum untuk setiap fali adalah 5MB. • Maksima 1 fali sahaja. Justifikasi Permohonan Penamatan*                                                                                                    | Tarikh Mula Sah Laku Pendaftaran :                                                                                                    | 26/01/2022                 | Tarikh Akhir Sah Laku Pendaftaran |                            | 25/01/2027              |  |  |  |  |  |
| iustifikasi Permohonan Penamatan*                                                                                                    |                                                                                                    |                                                                                                    |                            |                                   |                            |                         |  |  |  |  |  |
|                                                                                                    |                                                                                                    |                                                                                                    |                            |                                   |                            |                         |  |  |  |  |  |
|                                                                                                    |                                                                                                    |                                                                                                    |                            |                                   |                            | Seterusnya              |  |  |  |  |  |
| Seterusnyc                                                                                                    | Seterusnya                                                                                                    |                                                                                                    |                            |                                   |                            |                         |  |  |  |  |  |

5. Buat pengisytiharan dan klik butang **Hantar** untuk menghantar permohonan.

| PERMOHONAN PENAMATAN PEND                                                                                                    | AFTARAN                        |              | 🗟 Laman Utama / Permohonan Penamatan Pendaftaran |  |  |  |  |  |
|----------------------------------------------------------------------------------------------------|--------------------------------|--------------|--------------------------------------------------|--|--|--|--|--|
| 1. Maklumat Permohonan Per                                                                                                    | namatan Pendaftaran Francaisor | 2. Pengisyti | haran                                            |  |  |  |  |  |
| <ul> <li>Saya mengaku bahawa maklumat-maklumat yang terkandung di dalam permohonan ini adalah BENAR dan kenyataan-kenyataan adalah betul dan saya sedar adalah menjadi suatu kesalahan di bawah Akta Francais 1998 (Pindaan) 2012 jika maklumat-maklumat yang diberikan itu adalah palsu</li> <li>Dengan ini saya memohon agar Permohonan Penamatan Pendaltaran Francaisor ini diluluskan.</li> </ul> |                                |              |                                                  |  |  |  |  |  |
| Nama Pemohon:                                                                                                    | IAM Group                      |              |                                                  |  |  |  |  |  |
| no znač z niugobil remotori.                                                                                                    |                                |              | Sebelum Hantar                                   |  |  |  |  |  |

#### 7.2. PERMOHONAN YANG DITERIMA/LULUS

- 1. Pemohon akan mendapat notifikasi pada emel yang didaftar dan juga pada sistem sekiranya permohonan telah diterima atau diluluskan oleh Pendaftar KPDNHEP.
- 2. Pemohon boleh melihat status permohonan pada menu **Francaisor > Senarai Semua Permohonan > Penamatan Pendaftaran** seperti berikut:

| SENARAI PER | RMOHONAN PENAMA                | TAN PENDAFTARAN              |                                 |                                       | 🛆 Laman Utama               | Permohonan Penamat      | tan Pendaftarar |
|-------------|--------------------------------|------------------------------|---------------------------------|---------------------------------------|-----------------------------|-------------------------|-----------------|
| Carian Umum |                                |                              |                                 |                                       |                             |                         |                 |
|             |                                |                              |                                 |                                       |                             |                         | + Mohon         |
| Tunjuk 10   | kemasukan                      |                              |                                 |                                       |                             |                         |                 |
| No ↑↓       | Tarikh Hantar<br>Permohonan ↑↓ | Tarikh Dokumen<br>Lengkap ↑↓ | Nombor Rujukan<br>Permohonan îļ | Jenama Francais<br>Dimohon 🌐          | Nama Pemohon 👔              | Status<br>Permohonan †1 | Tindakan        |
| 1           | 03/07/2023                     | 03/07/2023                   | MFE/FS4/00002/2023              | Khairun Preschool and<br>Kindergarten | Khairun Nuwwarah<br>Sdn Bhd | Lulus                   |                 |
| Menunjukko  | an 1 hingga 1 daripada 1 pe    | nyertaan                     |                                 |                                       |                             |                         |                 |
|             |                                |                              |                                 |                                       |                             | Sebelumnya              |                 |

3. Pemohon juga boleh melihat permohonan yang telah berjaya pada menu **Francaisor > Senarai Pendaftaran** seperti berikut:

| SEN | ENARAI PENDAFTARAN FRANCAISOR                                          |                         |                                         |                       |                               |                                          |                                            |                          |                        |                    |
|-----|------------------------------------------------------------------------|-------------------------|-----------------------------------------|-----------------------|-------------------------------|------------------------------------------|--------------------------------------------|--------------------------|------------------------|--------------------|
| Tu  | njuk                                                                   | 10 kemasukan            |                                         |                       |                               |                                          |                                            |                          |                        | <b>Q</b><br>Carian |
|     | No                                                                     | Nombor<br>Pendaftaran 🌐 | Entiti<br>Perniagaan ↑↓                 | Jenama<br>Francais †↓ | Jenis<br>Pihak<br>Francais ↑↓ | Tarikh Mula Sah<br>Laku<br>Pendaftaran 🌐 | Tarikh Akhir Sah<br>Laku<br>Pendaftaran î↓ | Status<br>Pendaftaran †↓ | Status<br>Pemurnian †1 | Tindakan           |
|     | 1                                                                      | FS/00018/2023           | <b>M Sharif Sdn<br/>Bhd</b><br>383322-D | MS Apparel<br>Store   | Francaisor<br>Tempatan        | 30/06/2023                               | 03/07/2023                                 | Tamat                    | Pendaftaran<br>Baharu  |                    |
| M   | Menunjukkan 1 hingga 1 daripada 1 penyertaan 1 Sebelumnya 1 Seterusnya |                         |                                         |                       |                               |                                          |                                            |                          |                        |                    |

4. Pemohon boleh melihat status pada pendaftaran tersebut telah Tamat.

#### 8. PENGURUSAN PROFIL PENGGUNA

Pengurusan Profil Pengguna adalah fungsi bagi membolehkan pengguna melihat maklumat profil individu yang diambil daripada maklumat yang telah didaftar semasa mendaftar akaun MyFEX.

1. Bagi melihat maklumat profil individu pengguna, klik pada menu nama pengguna di atas dan klik **Profil** seperti berikut:

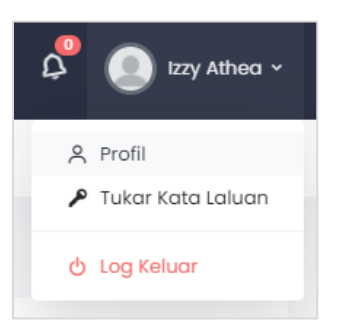

2. Maklumat Profil dipaparkan:

| Maklumat Profil |              |      | ×                    |
|-----------------|--------------|------|----------------------|
| Nama Penuh      | Francaisor 2 |      |                      |
| No Telefon      |              | Emel | lakaren433@gmail.com |
|                 |              |      | 🖈 Kemaskini          |

3. Pengguna boleh membuat kemaskini maklumat pada ruang berikut dan klik butang **Kemaskini**.

## 9. LOG KELUAR DARI MYFEX

Fungsi ini digunakan untuk log keluar dari Portal *MYFEX*. Urusan Log Keluar boleh dilakukan dari menu **Profil** berikut.

#### 9.1. LOG KELUAR DARI PROFIL

1. Pengguna boleh log keluar daripada sistem portal dengan klik pada Profil kemudian klik butang Log Keluar seperti berikut:

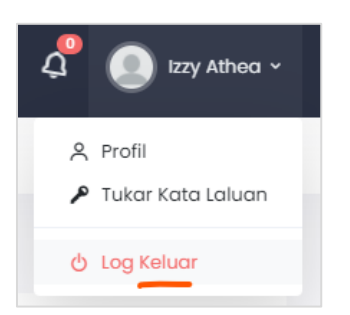

2. Pengguna akan log keluar daripada akaun dan halaman akan dinavigasikan kepada Laman Utama portal MyFEX.